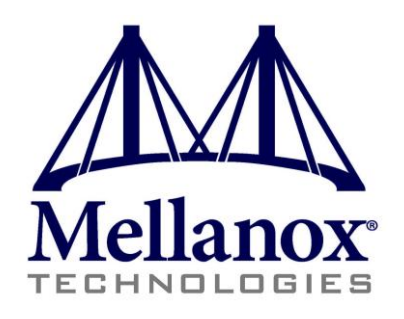

# Building Highly Efficient Red Hat Enterprise Virtualization 3.0 Cloud Infrastructure with Mellanox Interconnect

# **Reference Design**

Rev 1.0

November 2012

www.mellanox.com

Mellanox Technologies

#### NOTE:

THIS HARDWARE, SOFTWARE OR TEST SUITE PRODUCT ("PRODUCT(S)") AND ITS RELATED DOCUMENTATION ARE PROVIDED BY MELLANOX TECHNOLOGIES "AS-IS" WITH ALL FAULTS OF ANY KIND AND SOLELY FOR THE PURPOSE OF AIDING THE CUSTOMER IN TESTING APPLICATIONS THAT USE THE PRODUCTS IN DESIGNATED SOLUTIONS. THE CUSTOMER'S MANUFACTURING TEST ENVIRONMENT HAS NOT MET THE STANDARDS SET BY MELLANOX TECHNOLOGIES TO FULLY QUALIFY THE PRODUCTO(S) AND/OR THE SYSTEM USING IT. THEREFORE, MELLANOX TECHNOLOGIES CANNOT AND DOES NOT GUARANTEE OR WARRANT THAT THE PRODUCTS WILL OPERATE WITH THE HIGHEST QUALITY. ANY EXPRESS OR IMPLIED WARRANTIES, INCLUDING, BUT NOT LIMITED TO, THE IMPLIED WARRANTIES OF MERCHANTABILITY, FITNESS FOR A PARTICULAR PURPOSE AND NONINFRINGEMENT ARE DISCLAIMED. IN NO EVENT SHALL MELLANOX BE LIABLE TO CUSTOMER OR ANY THIRD PARTIES FOR ANY DIRECT, INDIRECT, SPECIAL, EXEMPLARY, OR CONSEQUENTIAL DAMAGES OF ANY KIND (INCLUDING, BUT NOT LIMITED TO, PAYMENT FOR PROCUREMENT OF SUBSTITUTE GOODS OR SERVICES; LOSS OF USE, DATA, OR PROFITS; OR BUSINESS INTERRUPTION) HOWEVER CAUSED AND ON ANY THEORY OF LIABILITY, WHETHER IN CONTRACT, STRICT LIABILITY, OR TORT (INCLUDING NEGLIGENCE OR OTHERWISE) ARISING IN ANY WAY FROM THE USE OF THE PRODUCT(S) AND RELATED DOCUMENTATION EVEN IF ADVISED OF THE POSSIBILITY OF SUCH DAMAGE.

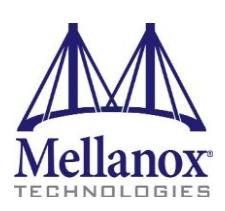

Mellanox Technologies 350 Oakmead Parkway Suite 100 Sunnyvale, CA 94085 U.S.A. www.mellanox.com Tel: (408) 970-3400 Fax: (408) 970-3403 Mellanox Technologies, Ltd. Beit Mellanox PO Box 586 Yokneam 20692 Israel www.mellanox.com Tel: +972 (0)74 723 7200 Fax: +972 (0)4 959 3245

© Copyright 2012. Mellanox Technologies. All Rights Reserved.

Mellanox®, Mellanox logo, BridgeX®, ConnectX®, CORE-Direct®, InfiniBridge®, InfiniHost®, InfiniScale®, PhyX®, SwitchX®, Virtual Protocol Interconnect® and Voltaire® are registered trademarks of Mellanox Technologies, Ltd.

Connect-IB<sup>™</sup>, FabricIT<sup>™</sup>, MLNX-OS<sup>™</sup>, ScalableHPC<sup>™</sup>, Unbreakable-Link<sup>™</sup>, UFM<sup>™</sup> and Unified Fabric Manager<sup>™</sup> are trademarks of Mellanox Technologies, Ltd. All other trademarks are property of their respective owners.

Some of the text and illustrations in this document have been incorporated and/or modified from https://access.redhat.com/knowledge/docs/en-US/Red\_Hat\_Enterprise\_Virtualization/3.0/pdf/Installation\_Guide/Red\_Hat\_ Enterprise\_Virtualization-3.0-Installation\_Guide-en-US.pdf. which is licensed by Red Hat under a Creative Commons Attribution–Share Alike 3.0 Unported license ("CC-BY-SA"). An explanation of CC-BY-SA is available at http://creativecommons.org/licenses/by-sa/3.0/.

2

# Contents

| 1 | Intro | duction                                                   | 7  |
|---|-------|-----------------------------------------------------------|----|
| 2 | Getti | ng Started                                                | 8  |
|   | 2.1   | Basic Test Bed Configuration                              | 8  |
|   | 2.2   | Required Hardware                                         | 8  |
|   | 2.3   | Required Software Packages                                | 9  |
| 3 | Softv | vare Installation and Basic Configuration1                | 0  |
|   | 3.1   | RHEV-M Installation (Host2-1) 1                           | 0  |
|   | 3.2   | RHEV Host Installation (Host3) 1                          | 4  |
|   | 3.3   | Mellanox OFED Driver Installation (All Hosts)1            | 7  |
|   | 3.4   | Mellanox VSA Installation (Host4) 1                       | 8  |
|   | 3.5   | Mellanox UFM Installation (Host1)1                        | 9  |
|   | 3.6   | Mellanox Network Manager Plugin2                          | 0  |
|   |       | 3.6.1 Installing Mellanox Network Manager Server 2        | 0  |
|   |       | 3.6.2 Installing Mellanox Network Client                  | 0  |
| 4 | RHE   | V Manager Configuration2                                  | :1 |
|   | 4.1   | Add Data-Center 2                                         | :1 |
|   | 4.2   | Add Cluster 2                                             | :1 |
|   | 4.3   | Add Host 2                                                | 2  |
|   | 4.4   | Add Storage 2                                             | 4  |
|   | 4.5   | Adding Virtual Machines to a Cluster 2                    | 6  |
|   | 4.6   | Add a Network to the Cluster                              | 51 |
|   | 4.7   | Add an Interface to VM                                    | 3  |
| 5 | Using | g UFM to Automate Network Mangement 3                     | 6  |
|   | 5.1   | Basic UFM Configuration Flow                              | 7  |
| 6 | Mella | nox Network Manager Plugin 4                              | 0  |
| 7 | Trou  | bleshooting4                                              | 1  |
|   | 7.1   | Host is Not Added to Logical Server in UFM 4              | .1 |
|   | 7.2   | Migration of VM Fails                                     | .1 |
|   | 7.3   | Connection Verification of Virtual Machines Using eIPoIB4 | 1  |
|   | 7.4   | Low Latency Performance Tuning4                           | 1  |
| 8 | Relat | ed Documentation                                          | 2  |

# List of Figures

I

| Figure 1: Pasis Test Ped Scopario - Evemple                                                           | 0  |
|----------------------------------------------------------------------------------------------------|----|
| Figure 2: Red Hat Enterprise Linux Installation                                                       | 10 |
| Figure 3: Red Hat Enterprise Linux Installation                                                       | 10 |
| Figure 4: Ped Hat Network – Pedister                                                                  | 11 |
| Figure 5: PHEV/ M Portal                                                                              | 11 |
| Figure 6: Pod Hat Enterprise Linux Installation                                                       | 14 |
| Figure 7: Ped Hat Enterprise Linux Installation (4)                                                   | 14 |
| Figure 7: Ned Hat Enterprise Linux Installation (4)                                                   | 15 |
| Figure 0: Lising ConnectY 2 Adapter Regults in Easter I/O Traffic Delivery rether than using Multiple | 15 |
| 10GbE Ports from Competitors                                                                          | 19 |
| Figure 10: New Data Center                                                                            | 21 |
| Figure 11: New Cluster                                                                                | 21 |
| Figure 12: Data Center                                                                                | 22 |
| Figure 13: Adding a Host                                                                              | 22 |
| Figure 14: Installation in Progress                                                                   | 23 |
| Figure 15: Installation Complete                                                                      | 23 |
| Figure 16: Host is UP                                                                                 | 24 |
| Figure 17: Discovering Targets                                                                        | 24 |
| Figure 18: Login to Target                                                                            | 25 |
| Figure 19: Choosing an LUN                                                                            | 25 |
| Figure 20: After Adding a Storage Domain                                                              | 26 |
| Figure 21: Successfully Adding a Storage Domain                                                       | 26 |
| Figure 22: Adding New Virtual Machine - General                                                       | 26 |
| Figure 23: Adding a New Virtual Machine - Console                                                     | 27 |
| Figure 24: Adding a New Virtual Machine - Host                                                        | 27 |
| Figure 25: Adding a New Virtual Machine – Boot Options                                                | 28 |
| Figure 26: Adding a New Virtual Machine – Configuration                                               | 28 |
| Figure 27: Adding a New Virtual Machine – Adding a New Network Interface                              | 29 |
| Figure 28: Adding a New Virtual Machine – Adding a New Virtual Disk                                   | 29 |
| Figure 29: Adding a New Virtual Machine – Finishing Configuratiin secon                               | 30 |
| Figure 30: Adding a New Virtual Machine – VMs Screen                                                  | 30 |
| Figure 31: Adding a New Virtual Machine – VNC Screen                                                  | 30 |
| Figure 32: Logical Networks                                                                           | 31 |
| Figure 33: Adding a New Logical Network                                                               | 31 |
| Figure 34: Displaying the New Logical Network                                                         | 32 |
| Figure 35: Adding a Network Interface to the Logical Network                                          | 32 |
| Figure 36: Displaying the Network Interface of the Logical Network                                    | 33 |
| Figure 37: Virtual Machine – Network Interfaces View                                                  | 33 |
| Figure 38: Adding a New Network Interface                                                             | 34 |
| Figure 39: Displaying the New Network Interface                                                       | 34 |
| Figure 40: Verifying the New HCA is Up                                                                | 35 |
| Figure 41: UFM Environment                                                                            | 37 |

### Contents

| Figure 42: New Logical Server                              | 37 |
|------------------------------------------------------------|----|
| Figure 43: Add Hosts                                       | 38 |
| Figure 44: Add Hosts                                       | 38 |
| Figure 45: Connect the Logical Sever to the Network        | 39 |
| Figure 46: UFM Network Connected to the UFM Logical Server | 39 |

5

# List of Tables

I

| Table 1: Required Hardware         | 8  |
|------------------------------------|----|
| Table 2: List of Related Documents | 42 |

## 1 Introduction

This reference design describes how to integrate and use Red Hat Enterprise Virtualization Manager (RHEV-M) to control a cloud based on:

- Servers with Red Hat OS and KVM
- Mellanox products for network connectivity and storage

Through significant customer engagements, building data centers, and working closely with IaaS architects and administrators, Mellanox in collaboration with Red Hat formed a new architecture which enables an integrated computing, network and storage technology cloud solution. Through intelligent discovery, awareness and automation, the new joint solution provides the highest levels of virtualization and application performance.

The new collaboration is designed to deliver a high-performance and efficient cloud infrastructure. Performance, application service levels, security, and usability no longer need to be compromised, and importantly, users will benefit from the most cost effective cloud infrastructure.

The purpose of this document is to describe virtualization networking management with RHEV-M as cloud orchestrator and Mellanox InfiniBand HCAs and switches as a fabric interconnect.

This reference architecture demonstrates how to build a fully integrated InfiniBand FDR interconnect cloud infrastructure with RHEV-M.

This reference architecture covers the installation and setup of the infrastructure, including:

- Installation and configuration of the RHEV and Mellanox components: Adapters, switches, storage accelerator and fabric manger
- Datacenter configuration various configuration flows needed to operate the network
- Monitoring and troubleshooting

## 2 Getting Started

### 2.1 Basic Test Bed Configuration

Figure 1: Basic Test Bed Scenario - Example

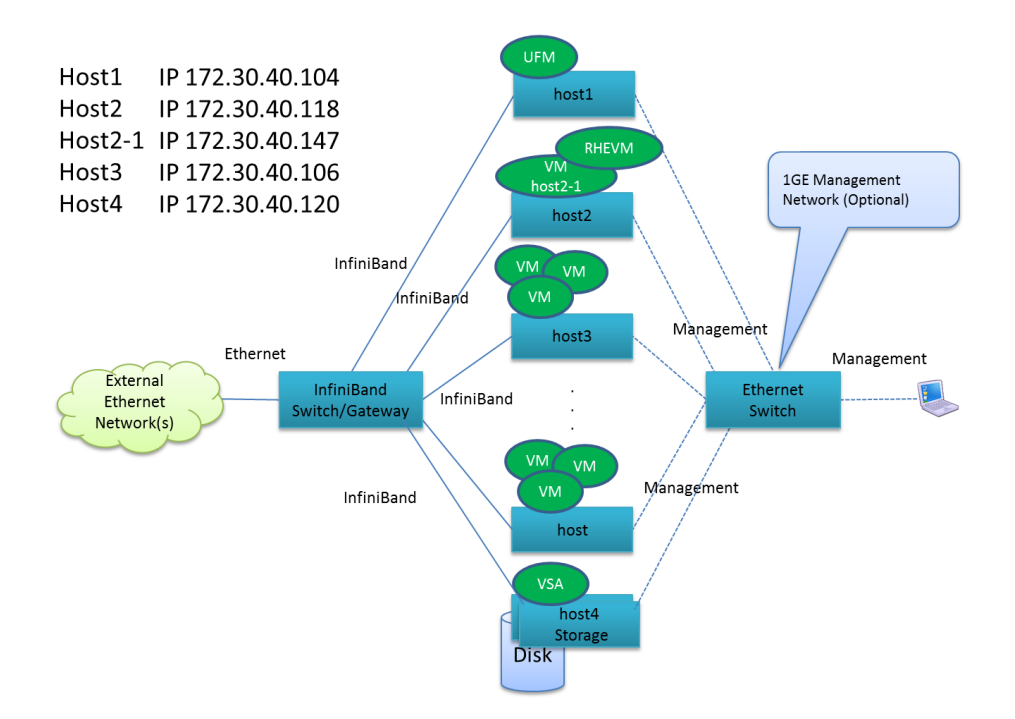

### 2.2 Required Hardware

#### Table 1: Required Hardware

| Equipment                                                                    | Notes                                                                  |
|------------------------------------------------------------------------------|------------------------------------------------------------------------|
| Mellanox SX6036 InfiniBand/Gateway switch                                    | Used for data/storage networks.                                        |
| OR                                                                           | The gateway functionality is used for connecting                       |
| Grid Director 4036E InfiniBand/Gateway switch                                | to external Ethernet networks.                                         |
| Ethernet Switch (Optional)                                                   | 1GE - Used for Management network.                                     |
|                                                                              | Management network can be done over a (separate) IB partition as well. |
| Server (refer to the UFM User Manual specific server information)            | Used for UFM application                                               |
| Server (refer to the VSA User Manual specific server information)            | Used for VSA application                                               |
| Server (refer to Red Hat Enterprise Virtualization 3.0 - Installation Guide) | Used for RHEV-M application                                            |
| Server (refer to Red Hat Enterprise Linux 6.2 -<br>Installation Guide)       | Used as virtual machine (VM) hosts in the clusters                     |
|                                                                              |                                                                        |

### 2.3 Required Software Packages

- <sup>1</sup>Mellanox OFED Driver Please contact cloudsupport@mellanox.com to obtain this package.
- <sup>1</sup><u>Unified Fabric Manager (UFM)</u>
- <sup>1</sup><u>Mellanox Storage Accelerator (VSA) version 2.1.1-1</u>
- <sup>1</sup>Mellanox Network Manager (MNM) version 1.0
   Please contact cloudsupport@mellanox.com to obtain this package.
- Red Hat Enterprise Linux (RHEL) 6.2 (or higher)
- Red Hat Enterprise Virtualization 3.0 (RHEV, RHEV-M) or higher

<sup>&</sup>lt;sup>1</sup> Mellanox Technologies packages are supported by Mellanox and not included in the Red Hat distributions.

[ OK

1

## **3** Software Installation and Basic Configuration

Integrated cloud solution contains several software applications and HW components. The following chapter supplies basic software installations procedures for the cloud.

### 3.1 RHEV-M Installation (Host2-1)

To perform initial installation and configuration of the Red Hat Enterprise Virtualization Manager (RHEV-M), follow the steps below on "host2-1":

**Step 1:** Install Red Hat Enterprise Linux (RHEL) 6.2. You may use the default installation of RHEL – "Basic Server".

#### Figure 2: Red Hat Enterprise Linux Installation

The default installation of Red Hat Enterprise Linux is a basic server install. You can optionally select a different set of software now.

- Basic Server
- Database Server
- Web Server
- Identity Management Server
- Virtualization Host
- Desktop

#### Figure 3: Red Hat Enterprise Linux Installation

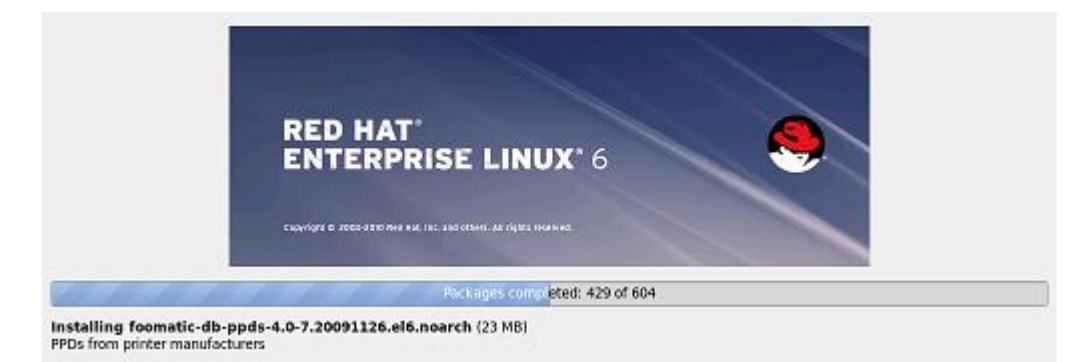

#### Step 2: Make sure your VM has installed RHEL 6.2 successfully.

#### **Step 3:** Make sure that the NTP service is activated.

| <pre>[root@host2-1]# /</pre> | etc/init.d/ntpd status |
|------------------------------|------------------------|
| ntpd is stopped              |                        |
| <pre>[root@host2-1]# /</pre> | etc/init.d/ntpd start  |
| Starting ntpd:               |                        |
| [root@host2-1]# /            | sbin/chkconfig ntpd on |
| <pre>[root@host2-1]# /</pre> | etc/init.d/ntpd status |
| ntpd (pid 5197)              | is running             |
| [root@host2-1]#              |                        |
|                              |                        |

Step 4: Register to Red Hat Network to be able to subscribe to the required channels.

[root@host2-1]#rhn\_register

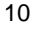

Figure 4: Red Hat Network – Register

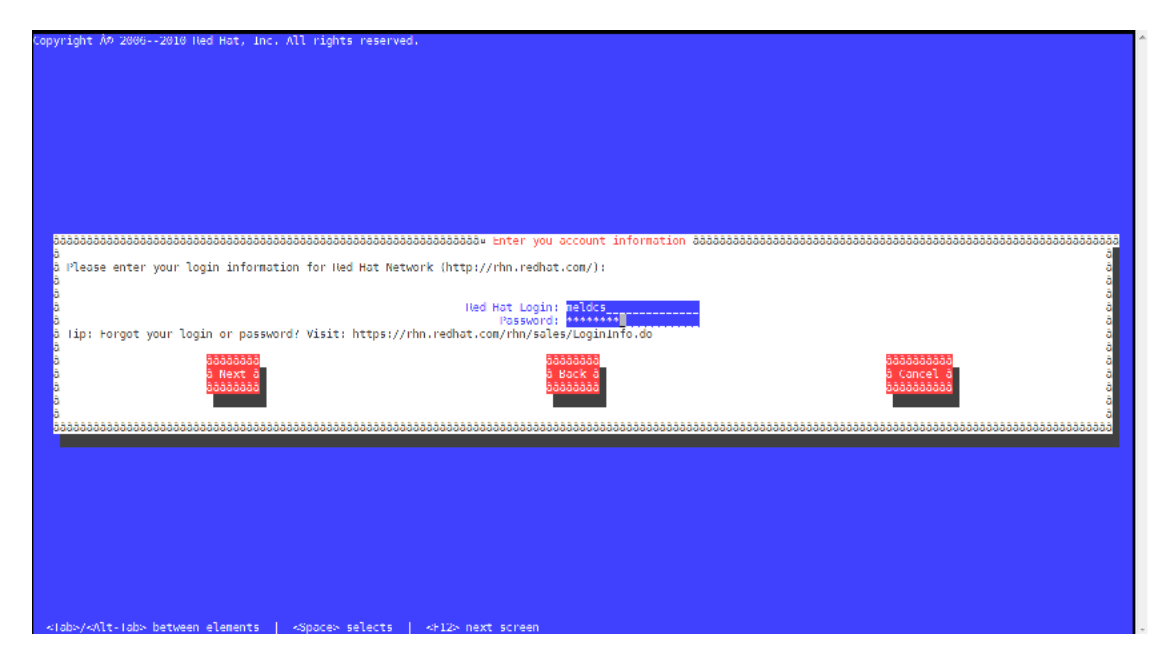

**Step 5:** Subscribe to the required channels. Run:

```
[root@host2-1]#rhn-channel --add
--channel=rhel-x86_64-server-6-rhevm-3
Username: meldcs
Password:
[root@host2-1]#rhn-channel --add
-channel=jbappplatform-5-x86_64-server-6-rpm
Username: meldcs
Password:
[root@host2-1]#rhn-channel --add
--channel=rhel-x86_64-server-supplementary-6
Username: meldcs
Password:
[root@host2-1]#
```

Step 6: Confirm the list of channels to which the server is subscribed.

```
[root@host2-1]#rhn-channel -list
jbappplatform-5-x86_64-server-6-rpm
rhel-x86_64-server-6
rhel-x86_64-server-6-rhevm-3
[root@host2-1]#
```

**Step 7:** If installed, the classpathx-jaf package must be removed. It conflicts with some of the components installed to support JBoss.

```
[root@host2-1]# yum remove classpathx-jaf
Loaded plugins: product-id, rhnplugin, security, subscription-manager
Updating certificate-based repositories.
Unable to read consumer identity
Setting up Remove Process
No Match for argument: classpathx-jaf
jbappplatform-5-x86_64-server-6-rpm
| 1.3 kB
            00:00
jbappplatform-5-x86_64-server-6-rpm/primary
   94 kB
            00:00
jbappplatform-5-x86_64-server-6-rpm
401/401
rhel-x86 64-server-6-rhevm-3
| 1.6 kB
             00:00
```

```
Rev 1.0
```

```
rhel-x86 64-server-6-rhevm-3/primary
| 23 kB
         00:00
rhel-x86 64-server-6-rhevm-3
121/121
rhel-x86 64-server-supplementary-6
| 1.8 kB
           00:00
rhel-x86 64-server-supplementary-6/primary
| 91 kB
           00:00
rhel-x86 64-server-supplementary-6
249/249
Package(s) classpathx-jaf available, but not installed.
No Packages marked for removal
[root@host2-1]#
```

**Step 8:** Use yum to ensure that the most up to date versions of all installed packages are in use.

```
[root@host2-1]#yum upgrade
```

Step 9: Use yum to initiate installation of the RHEV-M package and all dependencies.

```
[root@host2-1]#yum install rhevm
```

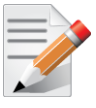

NOTE: You must run this command as the root user.

**Step 10:** Once package installation is complete the RHEV-MR must be configured. Use the rhevm-setup script command:

```
[root@host2-1]#rhevm-setup
Welcome to RHEV Manager setup utility
HTTP Port [8080] :
HTTPS Port [8443] :
Host fully qualified domain name, note that this name should be fully
resolvable [host2-1.lab.mtl.com] :
Password for Administrator (admin@internal) :
Warning: Weak Password.
Confirm password :
Database password (required for secure authentication with the locally
created database) :
Warning: Weak Password.
Confirm password :
Organization Name for the Certificate: Mellanox
The default storage type you will be using ['NFS'| 'FC'| 'ISCSI']
[NFS] : ISCSI
Should the installer configure NFS share on this server to be used as
an ISO Domain? ['yes'| 'no'] [yes] : no
Firewall ports need to be opened.
You can let the installer configure iptables automatically overriding
the current configuration. The old configuration will be backed up.
Alternately you can configure the firewall later using an example
iptables file found under /usr/share/rhevm/conf/iptables.example
Configure iptables ? ['yes'| 'no']: yes
RHEV Manager will be installed using the following configuration:
_____
http-port:
                              8080
https-port:
                              8443
```

Building Highly Efficient Red Hat Enterprise Virtualization 3.0 Cloud Infrastructure with Mellanox Interconnect Reference Design

```
host2-1.lab.mtl.com
host-fqdn:
auth-pass:
                                *******
db-pass:
                                Mellanox
org-name:
default-dc-type:
                               ISCSI
override-iptables:
                                yes
Proceed with the configuration listed above? (yes|no): yes
Installing:
Creating JBoss Profile ...
                                                           [ DONE ]
Creating CA...
                                                           [ DONE ]
Setting Database Security ...
                                                           [ DONE
Creating Database ...
                                                           [ DONE ]
Updating the Default Data Center Storage Type...
                                                           [ DONE ]
Editing JBoss Configuration ...
                                                           [ DONE ]
Editing RHEV Manager Configuration...
                                                           [ DONE ]
Configuring Firewall (iptables)...
                                                           [ DONE
Starting JBoss Service ...
                                                           [ DONE ]
**** Installation completed successfully ******
     (Please allow RHEV Manager a few moments to start up.....)
Additional information:
* SSL Certificate fingerprint:
2E:EB:D8:9C:61:DD:99:0E:85:9C:76:02:26:B5:57:B5:3E:D6:1F:3A
* SSH Public key fingerprint:
ac:7e:ec:f2:47:91:c3:90:18:98:ae:5d:e0:88:b4:e2
* The firewall has been updated, the old iptables configuration file was
saved to /usr/share/rhevm/conf/iptables.backup.104857-07312012 5209
* The installation log file is available at:
/var/log/rhevm/rhevm-setup 2012 07 31 10 47 13.log
* Please use the user "admin" and password specified in order to login
into RHEV Manager
* To configure additional users, first configure authentication domains
using the 'rhevm-manage-domains' utility
* To access RHEV Manager please go to the following URL:
http://host2-1:8080
[root@host2-1]#
```

To ensure that the installation does not fail, make sure that the locale settings are as follows:

```
(host) #locale
LANG=en US.UTF-8
LC CTYPE="en US.UTF-8"
  NUMERIC="en US.UTF-8"
LC
LC_TIME="en US.UTF-8"
LC COLLATE="en US.UTF-8"
LC MONETARY="en_US.UTF-8"
LC MESSAGES="en US.UTF-8"
LC_PAPER="en US.UTF-8"
LC
  NAME="en US.UTF-8"
LC ADDRESS="en US.UTF-8"
LC TELEPHONE="en US.UTF-8"
LC MEASUREMENT="en US.UTF-8"
LC_IDENTIFICATION="en_US.UTF-8"
LC ALL=
```

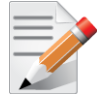

**NOTE:** You can access the administration portal by pointing your Internet Explorer to http://your\_server:8080 (assuming you followed the defaults).

Use the administrator username and password you supplied in the configuration step. You

will be instructed to install .NET Framework.

**Step 11:** You can access the administration portal by pointing your internet browser to http://host2-1:8080 (assuming you followed the defaults).

#### Figure 5: RHEV-M Portal

| Red Hat Enterprise Virtualization |                                                       |  |
|-----------------------------------|-------------------------------------------------------|--|
|                                   | Welcome to Red Hat Enterprise Virtualization Manager. |  |
|                                   | Version 3.0.5_0001-5.el6_3                            |  |
|                                   | Portals                                               |  |
|                                   | Administrator Portal (no SSL)                         |  |
|                                   | Reports Portal                                        |  |
|                                   | Administrator Portal                                  |  |
|                                   | User Portal                                           |  |
|                                   | Web Admin Portal (Tech Preview)                       |  |
|                                   | Documentation                                         |  |
|                                   | Administration Guide [PDF]                            |  |
|                                   | Evaluation Guide [PDF]                                |  |
|                                   | Hypervisor Deployment Guide [PDF]                     |  |
|                                   | Installation Guide [PDF]                              |  |
|                                   | Power User Portal Guide [PDF]                         |  |
|                                   | Quick Start Guide [PDF]                               |  |
|                                   | REST API Guide [PDF]                                  |  |
|                                   | Technical Reference Guide [PDF]                       |  |
|                                   | User Portal Guide [PDF]                               |  |
|                                   | V2V Guide [PDF]                                       |  |
|                                   | Support                                               |  |
|                                   | Getting Support                                       |  |
|                                   |                                                       |  |

For advance configuration of the RHEV-M refer to "Red Hat Enterprise Virtualization 3.0 - Installation Guide".

### 3.2 RHEV Host Installation (Host3)

Follow these steps for RHEV installation:

Step 1: Install RHEL 6.2. You may use the default installation of RHEL – "Basic Server".

#### Figure 6: Red Hat Enterprise Linux Installation

The default installation of Red Hat Enterprise Linux is a basic server install. You can optionally select a different set of software now.

- Basic Server
- Database Server
- O Web Server
- Identity Management Server
- Virtualization Host
- Desktop

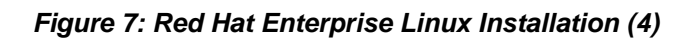

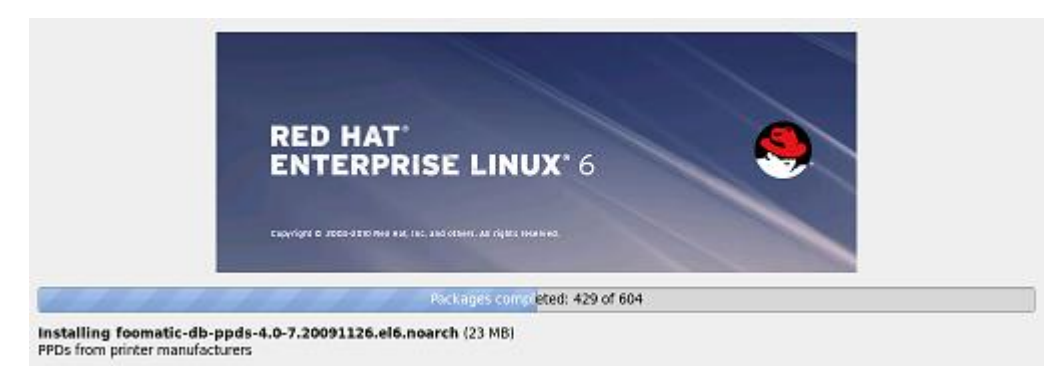

- **Step 2:** Make sure your VM has installed RHEL 6.2 successfully.
- **Step 3:** Make sure that the NTP service is activated.

```
[root@host3]# /etc/init.d/ntpd status
ntpd is stopped
[root@host3]# /etc/init.d/ntpd start
Starting ntpd: [ OK ]
[root@host3]# /sbin/chkconfig ntpd on
[root@host3]# /etc/init.d/ntpd status
ntpd (pid 5197) is running...
[root@host3]#
```

Step 4: Register to Red Hat Network to be able to subscribe to the required channels.

[root@host3]#rhn\_register

Figure 8: Red Hat Network – Register

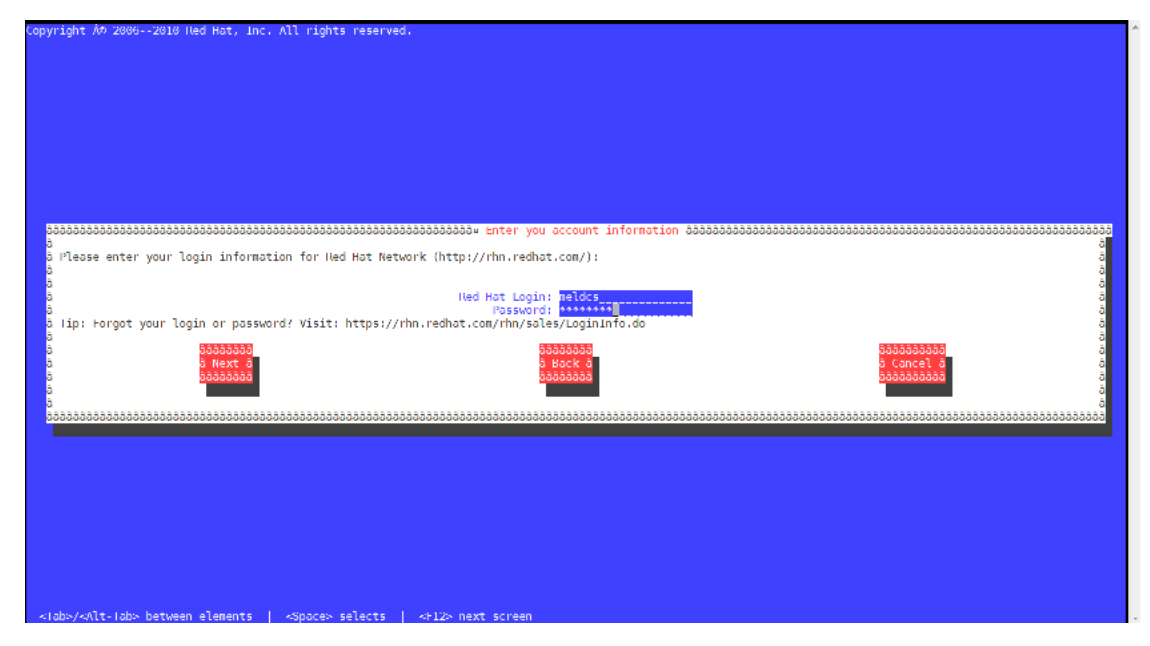

**Step 5:** Subscribe to the required channels. Run:

```
[root@host3]# rhn-channel --add --channel=rhel-x86_64-server
Username: meldcs
Password:
[root@host3]# rhn-channel --add
--channel=rhel-x86_64-rhev-mgmt-agent-6
```

```
Rev 1.0
```

```
Username: meldcs
Password:
[root@host3]#
```

**Step 6:** Confirm the list of channels to which the server is subscribed. Run:

```
[root@host3]#rhn-channel -list
rhel-x86_64-rhev-mgmt-agent-6
rhel-x86_64-server-6
[root@host3]#
```

**Step 7:** Add a manual host entry to the /etc/hosts file (on the Red Hat Enterprise Linux host) for the RHEV-M server to enable vdsm and other services to connect properly to the host.

```
10.0.0.1 server1.example.com rhev-manager.server1.example.com
```

For example:

172.30.40.147 host2-1.lab.mtl.com rhev-manager.host2-1.lab.mtl.com

**Step 8:** Open firewall ports.

The following commands will remove and existing firewall rules and add the ports required by RHEV-M to the iptables rules that open the required ports for the agent to function properly.

```
[root@host3]# iptables --flush
[root@host3]# iptables --append INPUT -m state --state
ESTABLISHED, RELATED -j ACCEPT
[root@host3]# iptables --append INPUT -p icmp -j ACCEPT
[root@host3]# iptables --append INPUT -i lo -j ACCEPT
[root@host3]# iptables --append INPUT -p tcp --dport 22 -j ACCEPT
[root@host3]# iptables --append INPUT -p tcp --dport 16514 -j ACCEPT
[root@host3]# iptables --append INPUT -p tcp --dport 54321 -j ACCEPT
[root@host3]# iptables --append INPUT -p tcp -m multiport --dports
5634:6166 -i ACCEPT
[root@host3]# iptables --append INPUT -p tcp -m multiport --dports
49152:49216 -j ACCEPT
[root@host3]# iptables --append INPUT -j REJECT --reject-with
icmp-host-prohibited
[root@host3]# iptables --append FORWARD -m physdev !
-physdev-is-bridged -j REJECT --reject-with icmp-host-prohibited
[root@host3]# /etc/init.d/iptables save
[root@host3]# chkconfig iptables on
[root@host3]# service iptables restart
```

Step 9: The RHEV-M makes use of sudo to perform operations as root on the host. The default configuration stored in /etc/sudoers contains values to allow this. To configure sudo access. Add /etc/sudoers the following entry

root ALL=(ALL) ALL

- Step 10: Enable SSH access for root user. Add /etc/ssh/sshd\_config file has the entry. PermitRootLogin yes
- Step 11: Restart the SSH server, in case of a change in the /etc/ssh/sshd\_config file.

[root@host3]# service sshd restart

For advanced configuration of the RHEV-M refer to "Red Hat Enterprise Virtualization 3.0 - Installation Guide".

Building Highly Efficient Red Hat Enterprise Virtualization 3.0 Cloud Infrastructure with Mellanox Interconnect Reference Design

### 3.3 Mellanox OFED Driver Installation (All Hosts)

Any host in the fabric shall have Mellanox OFED installed.

Follow those steps for basic Mellanox OFED installation on all hosts.

- **Step 1:** Make sure you download Mellanox OFED from <u>www.mellanox.com</u> and locate it in your file system.
- **Step 2:** <sup>2</sup>Install Mellanox OFED from the source.

```
# yum install libstdc++-devel flex bison gcc-c++ libstdc++-devel
zlib-devel libtool glibc-devel gcc kernel-devel rpm-build
iscsi-initiator-utils redhat-rpm-config tcl-devel
```

#### Step 3: Download the OFED iso. Run:

```
# mkdir /mnt/tmp
# mount -o loop MLNX_OFED_LINUX-1.5.3-3.0.0-rhel6.2-x86_64.iso
/mnt/tmp
# cd /mnt/tmp
# ./mlnxofedinstall
```

- Step 4: Reboot the server (in case the firmware is updated).
- Step 5: Verify Mellanox OFED installation. When running ibv\_devinfo you should see an output similar to this:

(host) # ibv devinfo

| hca_id: | <pre>mlx4_0 transport: fw_ver: node_guid: sys_image_guid: vendor_id: vendor_part_id: hw_ver: board_id: phys_port_cnt:</pre> | 1                                                                                                    | InfiniBand (0)<br>2.9.1080<br>0002:c903:000d:1410<br>0002:c903:000d:1413<br>0x02c9<br>26428<br>0xB0<br>MT_0DD0110009<br>2 |     |
|---------|----------------------------------------------------------------------------------------------------|----------------------------------------------------------------------------------------------------|----------------------------------------------------------------------------------------------------|-----|
|         |                                                                                                    | <pre>state:<br/>max_mtu:<br/>active_mtu:<br/>sm_lid:<br/>port_lid:<br/>port_lmc:<br/>link_layer:</pre>  | PORT_ACTIVE<br>2048 (4)<br>2048 (4)<br>24<br>22<br>0x00<br>IB                                                             | (4) |
|         | port:                                                                                                    | 2<br>state:<br>max_mtu:<br>active_mtu:<br>sm_lid:<br>port_lid:<br>port_lid:<br>port_lmc:<br>link_layer: | PORT_ACTIVE<br>2048 (4)<br>1024 (3)<br>0<br>0<br>0x00<br>Ethernet                                                         | (4) |

**Step 6:** Set up your IP address for your "ib0" interface by editing the ifcfg-ib0 file and running ifup as follows:

<sup>&</sup>lt;sup>2</sup> If your kernel version does not match with any of the offered pre-built RPMs, you can add your kernel version by using the "mlnx\_add\_kernel\_support.sh" script located under the docs/ directory. For further information, please refer to MINX\_OFED User Manual Section Pre-installation Notes mlnx\_add\_kernel\_support.sh tool.

```
Rev 1.0
```

```
# vi /etc/sysconfig/network-scripts/ifcfg-ib0
DEVICE=ib0
BOOTPROTO=none
ONBOOT="yes"
IPADDR=192.168.20.103
NETMASK=255.255.255.0
NM_CONTROLLED=yes
TYPE=Infiniband
```

```
# ifup ib0
```

- **Step 7:** Add eIPoIB Interfaces. Make sure the host is connected to an InfiniBand network and that you have the latest Mellanox OFED that supports eIPoIB.
- **Step 8:** Locate the interface. Make sure that you have the following line in the file /etc/infiniband/openib.conf:

```
E_IPOIB_LOAD=yes
If the E_IPOIB_LOAD = no , please change it and reload openibd process,
as follows:
#/etc/init.d/openibd restart
```

Step 9: Run the following command after OFED installation to see all the eIPoIB interfaces:

```
# cat /sys/class/net/eth_ipoib_interfaces
eth5 over IB port: ib0
```

**Step 10:** <sup>3</sup>To find the right interface, run:

```
# ibdev2netdev
mlx4_0 port 2 ==> eth0 (Up)
mlx4_0 port 1 ==> eth5 (Down)
mlx4_0 port 1 ==> ib0 (Up)
```

Here we can see that our interface (eth5) is associated with the first port on the first HCA.

Step 11: To further ensure that this interface is a PV-IPoIB interface, you may run:

```
#ethtool -i eth5
driver: eth_ipoib
version: 1.0.0
firmware-version: 1
```

For additional options and advance installation refer to Mellanox OFED User Manual.

### 3.4 Mellanox VSA Installation (Host4)

iSER- ConnectX's RDMA capabilities can be used to accelerate hypervisor traffic such as storage access, VM migration, data and VM replication. The use of RDMA moves the data from node-to-node to the ConnectX hardware, producing much faster performance, lower latency/access-time, and lower CPU overhead, which provides zero-copy message transfers for SCSI packets. Thus, the RAID for a cluster may now be connected via InfiniBand and result in saving additional storage connector such as Fibre Channel, thereby greatly reducing the cost of the cluster. when using RDMA-based iSCSI (iSER) compared to traditional TCP/IP based iSCSI, RDMA can provide 10X faster performance. This will also consolidate

<sup>&</sup>lt;sup>3</sup> If your kernel version does not match with any of the offered pre-built RPMs, you can add your kernel version by using the "mlnx\_add\_kernel\_support.sh" script located under the docs/ directory. For further information, please refer to MINX\_OFED User Manual Section Pre-installation Notes mlnx\_add\_kernel\_support.sh tool.

the efforts of both Ethernet and InfiniBand communities, and reduce the number of Storage protocols a user has to learn and maintain.

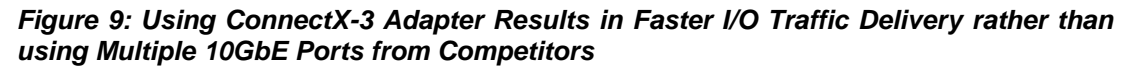

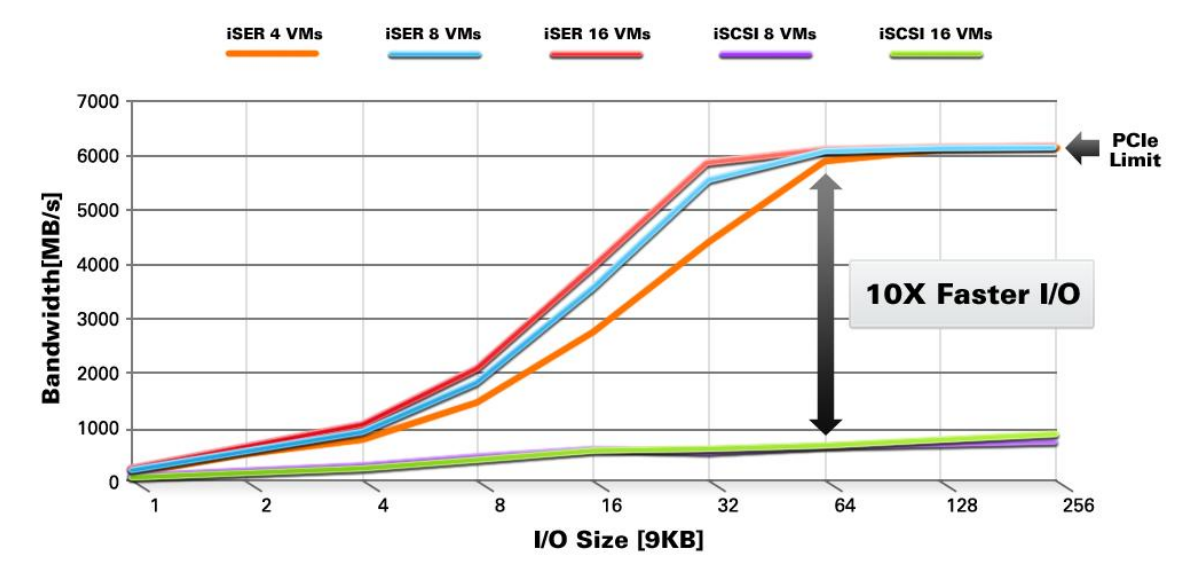

Mellanox's Storage Accelerator (VSA) software is a highly scalable, high performance, low-latency software solution for tier-one storage and gateways that provides ultra-fast remote block storage access and accelerates access to SAN, DAS, or Flash based storage.

Once the VSA is installed on your server, run vscli and perform the following VSA commands to enter VSA configuration mode::

```
(host) # vscli
VSA-root> config
VSA-/# show disks/
                                                   Size Cache Vendor
                                                                       Model
 State
           Idx
                              Name
Serial
                    Rev paths
           1 3600605b0032a49601601f69931f3bb42 667GB
running
                                                          0
                                                               LSI
MR9265-8i 0042bbf33199f6011660492a03b00506 3.14
                                                   1
running
           2 3600605b0032882501643ddec0204767e 890GB
                                                          0
                                                               LST
MR9265-8i 007e760402ecdd431650822803b00506 3.14
            3 3600605b0032867601643c9ecd0d3de2c 890GB
                                                          0
running
                                                               LSI
MR9265-8i 002cded3d0ecc9431660672803b00506 3.14
                                                   1
VSA-/# add servers/ rhev-servers ips=192.168.20.101;192.168.20.103
VSA-/# add targets/ign.iser.1 transport=iser,volumes=d1
VSA-/# set targets/iqn.iser.1 server=rhev-servers
VSA-/# save
```

For Mellanox VSA installation and advance configuration, refer to the Mellanox VSA User Manual.

### 3.5 Mellanox UFM Installation (Host1)

Mellanox's Unified Fabric Manager<sup>TM</sup> (UFM<sup>TM</sup>) is a powerful platform for managing scale-out computing environments. UFM enables data center operators to efficiently monitor and operate the entire fabric, boost application performance and maximize fabric resource utilization.

For Mellanox UFM installation and basic configuration, refer to the Mellanox UFM User Manual.

#### 3.6 Mellanox Network Manager Plugin

#### 3.6.1 Installing Mellanox Network Manager Server

Copy the file mellanox nm server.tar.gz to the server that is running UFM.

```
# cd /tmp
# tar zxvf mellanox_nm_server.tar.gz
# cd mellanox_nm_server
# ./install.sh
```

#### 3.6.2 Installing Mellanox Network Client

Copy the file mellanox nm client.tar.gz to each server in the fabric.

```
# cd /tmp
# tar zxvf mellanox_nm_client.tar.gz
# cd mellanox_nm_client
# ./install.sh
```

## 4 RHEV Manager Configuration

Before you begin configuring your Red Hat Enterprise Virtualization Manager (RHEV-M), make sure it is installed and running.

### 4.1 Add Data-Center

To add a new data center in your RHEV-M portal click on the New Data Center button

#### Figure 10: New Data Center

| New Data Cent          | er 🦳 👘 🕫  |
|------------------------|-----------|
| Name:                  | dcs1      |
| Description:           |           |
| Type:                  | iSCSI     |
| Compatibility Version: | 3.0 💌     |
|                        |           |
|                        |           |
|                        |           |
|                        |           |
|                        |           |
|                        |           |
|                        | OK Cancel |

### 4.2 Add Cluster

To add new cluster for your data center in your RHEV-M, click on the New Cluster button:

#### Figure 11: New Cluster

| New Cluster         |                        |                     | 0         |
|---------------------|------------------------|---------------------|-----------|
| General             | Data Center:           | dcs1                | (iSCSI)   |
| Memory Optimization |                        |                     | _         |
| Resilience Policy   | Name:<br>Description:  | cluster1            |           |
|                     | CPU Name:              | Intel Conroe Family | -         |
|                     | Compatibility Version: | 3.0                 | -         |
|                     |                        |                     |           |
|                     |                        |                     | OK Cancel |

#### Figure 12: Data Center

|                               | me = de | s1                                                                          |               |                                        | ×                     | 🚖 GO           |              |
|-------------------------------|---------|-----------------------------------------------------------------------------|---------------|----------------------------------------|-----------------------|----------------|--------------|
| Expand All Collapse All       | 2       | Data Centers Clusters                                                       | Hosts Storag  | e Virtual Machi                        | nes Templates         |                | 🖲 Ever       |
| System                        | -       | Edit Suide Me                                                               |               |                                        |                       |                | << Prev Next |
| 🖃 🛗 dcs1                      |         | Name                                                                        | Storage Type  | Status                                 | Compatibility Version | Description    |              |
| Storage                       |         | 🔻 dcs1                                                                      | ISCSI         | Uninitialized                          | 3.0                   |                |              |
| ⊕ Hosts<br>₩ VMs<br># Default |         |                                                                             |               |                                        |                       |                |              |
|                               |         |                                                                             |               |                                        |                       |                |              |
|                               |         | Storage Logical Networks<br>Attach Data Attach ISO Attach Co<br>Domain Name | Clusters Perm | nissions<br>e) (Malolonance)<br>Status | Free Space Used Spa   | ce Total Space | Live         |

### 4.3 Add Host

Follow these steps in order to add a host:

Step 1: Go to *Hosts* tab and click on *New*.

#### Figure 13: Adding a Host

| Expand All Collapse All | Data Centers Cluste | rs Hosts Storage Virt                    | ual Machines Templates              |                    |   |
|-------------------------|---------------------|------------------------------------------|-------------------------------------|--------------------|---|
| System                  | New Edit Remove Ac  | divate Maintenance Configure Local Store | ige   Power Management   Assign ta  |                    |   |
| Default                 | Name                | Host/IP Cluster Status                   | Load Memory CPU                     | Network Spm Status | 2 |
| Templates               | No results found    | New Host                                 |                                     |                    | 2 |
| 1 Clusters              |                     | General                                  | Data Center: Default                | T                  |   |
|                         |                     | Power Management                         | Host Cluster: Default               | •                  |   |
|                         |                     |                                          | Name:<br>Address:<br>Root Password: |                    |   |
|                         |                     |                                          |                                     | OK Cance           |   |

**Step 2:** Fill in the details as desired.

After filling in the required details the installation starts

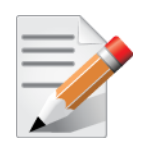

**NOTE:** If you intend to use UFM or Mellanox Network Plugin, it is necessary that the hostname you give the host you add is the same as the hostname in UFM.

Figure 14: Installation in Progress

| System                     | New Edit Remove Activate N | Aaintenance Configu |         |              |                     |        |     |         |            |
|----------------------------|----------------------------|---------------------|---------|--------------|---------------------|--------|-----|---------|------------|
| 📒 Default                  |                            |                     |         | Power Manage | ement 💌 Assign tags |        |     |         |            |
|                            | Name                       | Host/IP             | Cluster | Status       | Load                | Memory | CPU | Network | Spm Status |
| Storage Templates Clusters | 🛊 🚦 xena003.lab.mtl.com    | 172.30.40.103       | Default | Installing   | 0 VMs               | 0%     | 0%  | 0%      | None       |

After finishing the installation, the installer restarts the host. The virtual desktop and server manager daemon should be up and running.

Figure 15: Installation Complete

| u nat Enterprise virtu       | anzation wa | ·       |                           |                   |                      |                 |                       |        |     |         |           | oggo |
|------------------------------|-------------|---------|---------------------------|-------------------|----------------------|-----------------|-----------------------|--------|-----|---------|-----------|------|
| ENTERPRISE                   | Logged in   | user: a | admin@internal   Sign out | t   Configure   A | About   Guide        | /               |                       |        |     |         |           |      |
| rch: Host: datacer           | ter = Defa  | ult     |                           |                   |                      |                 | × 🔺                   | GO     |     |         |           |      |
| xpand All Collapse All       | 2           | Data C  | Centers Clusters          | Hosts             | Storage Virte        | al Machines     | emplates              |        |     |         |           |      |
| System                       |             | New     | Edit Remove Activate      | Maintenance       | onfigure Local Stora | ge Power Manage | ement 💌 🛛 Assign tags |        |     |         |           |      |
| 🗉 📃 Default                  |             |         | Name                      | Host/IP           | Cluster              | Status          | Load                  | Memory | CPU | Network | SpmStatus |      |
| Storage                      |             | 8       | xena003.lab.mtl.com       | 172.30.40         | .103 Default         | Reboot          | 0 VMs                 | 0%     | 0%  | 0%      | None      |      |
| <ul> <li>Clusters</li> </ul> |             |         |                           |                   |                      |                 |                       |        |     |         |           |      |
| -                            |             |         |                           |                   |                      |                 |                       |        |     |         |           |      |
|                              |             |         |                           |                   |                      |                 |                       |        |     |         |           |      |
|                              |             |         |                           |                   |                      |                 |                       |        |     |         |           |      |
|                              |             |         |                           |                   |                      |                 |                       |        |     |         |           |      |
|                              |             |         |                           |                   |                      |                 |                       |        |     |         |           |      |
|                              |             |         |                           |                   |                      |                 |                       |        |     |         |           |      |
|                              |             |         |                           |                   |                      |                 |                       |        |     |         |           |      |
|                              |             |         |                           |                   |                      |                 |                       |        |     |         |           |      |
|                              |             |         |                           |                   |                      |                 |                       |        |     |         |           |      |
|                              |             |         |                           |                   |                      |                 |                       |        |     |         |           |      |
|                              |             |         |                           |                   |                      |                 |                       |        |     |         |           |      |
|                              |             |         |                           |                   |                      |                 |                       |        |     |         |           |      |
|                              |             |         |                           |                   |                      |                 |                       |        |     |         |           |      |
|                              |             |         |                           |                   |                      |                 |                       |        |     |         |           |      |
|                              |             |         |                           |                   |                      |                 |                       |        |     |         |           |      |
|                              |             |         |                           |                   |                      |                 |                       |        |     |         |           |      |
|                              |             |         |                           |                   |                      |                 |                       |        |     |         |           |      |
|                              |             |         |                           |                   |                      |                 |                       |        |     |         |           |      |

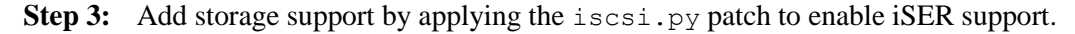

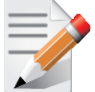

NOTE: You should get the iscsi.py.patch from Mellanox support ready for RHEV 3.0. For RHEV 3.1 and up you should skip this section.

Step 4: Copy iscsi.py.patch to /tmp, and run:

```
[root@host3]# cd /usr/share/vdsm/storage
[root@host3]# patch iscsi.py < /tmp/iscsi.py.patch
[root@host3]# service vdsmd restart
```

**Step 5:** Verify that the VDSM daemon is up. Run:

```
[root@host3]# /etc/init.d/vdsmd status
VDS daemon server is running
```

#### Figure 16: Host is UP

| Но  | sts                       |                  |                  |                  |                                 |        |     |         |            |
|-----|---------------------------|------------------|------------------|------------------|---------------------------------|--------|-----|---------|------------|
| New | Edit Remove Activate Main | ntenance Configu | re Local Storage | Power Management | <ul> <li>Assign tags</li> </ul> |        |     |         |            |
|     | Name                      | Host/IP          | Cluster          | Status           | Load                            | Memory | CPU | Network | Spm Status |
| A 1 | xena006                   | 172.30.40.106    | cluster1         | Up               | 0 VMs                           | 4%     | 0%  | 0%      | None       |

### 4.4 Add Storage

Perform the following operations in order to add storage domain using RHEV-M.

- Step 1: Connect to the RHEV-M Portal.
- **Step 2:** Click System  $\rightarrow$  Default  $\rightarrow$  Storage  $\rightarrow$  New Domain.
- **Step 3:** Enter a name for the domain.
- **Step 4:** Enter an IP of the VSA host.
- Step 5: Click on Discover.

#### Figure 17: Discovering Targets

| earch: Storage: datacenter =                  | Default                |                                                                           | × 🛪 🙆                     |
|-----------------------------------------------|------------------------|---------------------------------------------------------------------------|---------------------------|
| Expand All Collapse All                       | Storage                | New Domain                                                                | 0                         |
| <ul> <li>System</li> <li>E Default</li> </ul> | New Domain Import Doma | Name store1                                                               |                           |
| E Storage                                     | No results found       | Data Center: Default (ISCSI) Domain Function / Storage Type: Data / ISCSI | Format: V2                |
|                                               |                        | Use Host: xena001.lab.mtl.com                                             |                           |
|                                               |                        | Address: 192.168.20.120 User Authen Port: 3260 CHAP user name Discover    | : CHAP password:          |
|                                               |                        | at Treat Name                                                             | Login All                 |
|                                               |                        | iqn.ramdisk5                                                              | 192.168.20.120 3260 Login |
|                                               |                        | 3 or idu.thev.iser.1                                                      | 192.168.20.120 3260 Login |
|                                               |                        |                                                                           |                           |
|                                               |                        |                                                                           |                           |
|                                               |                        |                                                                           | OK Cancel                 |

Step 6: Click on *Login* locatedon the right of your chosen target.

#### Figure 18: Login to Target

| Expand All Collapse All | Storage                | New Domain                                        |                         | 0         |
|-------------------------|------------------------|---------------------------------------------------|-------------------------|-----------|
| B System                | New Domain Import Doma | Name store1                                       |                         |           |
| E Storage               | Domain Name            | Data Center: Default (iSCSI)                      |                         |           |
| Templates               | No results lound       | Domain Function / Storage Type: Data / iSCSI      | ▼ Format: V2            | •         |
| 🗉 🕥 Clusters            |                        | Use Host: xena001.lab.mtl.com                     |                         |           |
|                         |                        | Address: 192.168.20.120<br>Port: 3260<br>Discover | tion:<br>CHAP password: |           |
|                         |                        | ets                                               |                         | Login All |
|                         |                        | Dia Target Name                                   | Address Port            |           |
|                         |                        | iqn.ramdisk5                                      | 192.168.20.120 3260     | Login     |
|                         |                        | iqn.rhev.iser.1                                   | 192.168.20.120 3260     | Login     |
|                         |                        |                                                   |                         |           |
|                         |                        |                                                   |                         | Canaal    |

Step 7: Choose the LUN you wish to add and click *OK*.*Figure 19: Choosing an LUN* 

| Expand All Collapse All | Storage                                                     | Ne                      | w                           | D                 | omaiı                                                | n                                                                 |                   |              |              |         |                         |                    | (         |
|-------------------------|-------------------------------------------------------------|-------------------------|-----------------------------|-------------------|------------------------------------------------------|-------------------------------------------------------------------|-------------------|--------------|--------------|---------|-------------------------|--------------------|-----------|
| Clusters                | New Domain J Import Doma<br>Domain Name<br>No results found | Nar<br>Dat<br>Do<br>Use | me<br>ta Ce<br>omai<br>e Ho | en'<br>in<br>ost: | stor<br>nter: Defi<br>Function<br>:: xen<br>Discover | el<br>ault<br>1 / Storage Type: Da<br>a001.lab.mtl.com<br>Targets | ta / iSCSI        | (iSCSI)      |              | •       | Fo                      | rmat: V2           | T         |
|                         |                                                             | ts Targets > L          | Po                          | ort:<br>Disc      | ress: 192                                            | 50                                                                | CHAP u            | iser name    | tication:    |         | CHAP pas                | isword:            | Login All |
|                         |                                                             | arge                    | n                           | 1                 | Target Na                                            | ame                                                               |                   |              |              | Addres  | s                       | Port               |           |
|                         |                                                             | 5                       |                             |                   | iqn.ram                                              | disk5                                                             |                   |              |              | 192.1   | 68.20.120               | 3260               | Login     |
|                         |                                                             | In                      | E                           | -                 | iqn.rhe                                              | v.iser.1                                                          |                   |              |              | 192.1   | 68.20.120               | 3260               |           |
|                         |                                                             |                         |                             |                   | LUI                                                  | N ID<br>10ecc9431660672803                                        | Dev. Size<br>890G | #path<br>B 1 | Vendo<br>LSI | or ID F | Product ID<br>MR9265-8i | Serial<br>SLSIMR92 |           |
|                         |                                                             |                         |                             |                   |                                                      |                                                                   |                   |              |              |         |                         |                    |           |

Figure 20: After Adding a Storage Domain

|          | Expand All Collapse All | Storage<br>New Domain Import Domain Edit | Ramove        |              |        |                          |            | / |
|----------|-------------------------|------------------------------------------|---------------|--------------|--------|--------------------------|------------|---|
| a.       | B Default               | Domain Name                              | Domain Type   | Storage Type | Format | Cross Data-Center Status | Free Space |   |
|          | Storage                 | ▼ store1                                 | Data (Master) | ISCSI        | V2     | Inactive                 | 886 GB     |   |
| Bookmark | ■ Custers     ■         |                                          |               |              |        |                          |            |   |
| Inte     |                         |                                          |               |              |        |                          |            |   |

Figure 21: Successfully Adding a Storage Domain

| Expand All Collapse All               | Storage<br>New Domain Import Domain Edit | Remove        |              |        |                          |            |  |
|---------------------------------------|------------------------------------------|---------------|--------------|--------|--------------------------|------------|--|
| 😕 💼 Default                           | Domain Name                              | Domain Type   | Storage Type | Format | Cross Data-Center Status | Free Space |  |
| Storage     Templates     SQ Clusters | <ul> <li>store1</li> </ul>               | Data (Master) | iscst        | V2     | Active                   | 886 GB     |  |
|                                       |                                          |               |              |        |                          |            |  |

### 4.5 Adding Virtual Machines to a Cluster

**Step 1:** Click on System  $\rightarrow$  Default  $\rightarrow$  Clusters  $\rightarrow$  Default  $\rightarrow$  VMs  $\rightarrow$  New Server.

Step 2: Fill the details in *General* tab.

Figure 22: Adding New Virtual Machine - General

| 🗉 🗐 Default                                                                                                    | Name             | New Server Virtua                                                                                           | al Machine                                                                                                    |                                                                         | 0                                    | Statu |
|----------------------------------------------------------------------------------------------------|------------------|----------------------------------------------------------------------------------------------------|----------------------------------------------------------------------------------------------------|-------------------------------------------------------------------------|--------------------------------------|-------|
| <ul> <li>Storage</li> <li>Templates</li> <li>Clusters</li> <li>Clusters</li> <li>Default</li> <li>Hosts</li> <li>xena001.lab.r</li> <li>VMs</li> </ul> | No results found | General<br>Console<br>Host<br>High Availability<br>Resource Allocation<br>Boot Options<br>Custom Properties | Data Center:<br>Host Cluster:<br>Name:<br>Description:<br>Based on Template:<br>Memory Size:<br>Total Cores:<br>CPU Sockets:<br>Operating System: | Default Default vm1 Blank 2 GB 2 20 1 0 Red Hat Enterprise Linux 6.x x6 | ▼<br>▼<br>▼<br>↓<br>↓<br>↓<br>↓<br>↓ |       |
|                                                                                                    |                  |                                                                                                    |                                                                                                    |                                                                         | OK Cancel                            |       |

#### Step 3: Select VNC protocol in Console tab.

Figure 23: Adding a New Virtual Machine - Console

| 🗏 🗐 Default                                                                                                    | Name             | New Server Virtu                                                                                              | al Machine               |                 | •         | Status | Upt |
|----------------------------------------------------------------------------------------------------|------------------|----------------------------------------------------------------------------------------------------|--------------------------|-----------------|-----------|--------|-----|
| Storage<br>Templates<br>Custers<br>Custers | No results found | General<br>Console<br>Host '<br>High Availability<br>Resource Allocation<br>Boot Options<br>Custom Properties | Protocol:<br>USB Policy: | VNC<br>Disabled | V         |        |     |
|                                                                                                    |                  |                                                                                                    |                          |                 | OK Cancel |        |     |

Step 4: In the *Host* tab, select the host you want the VM to run on.

Figure 24: Adding a New Virtual Machine - Host

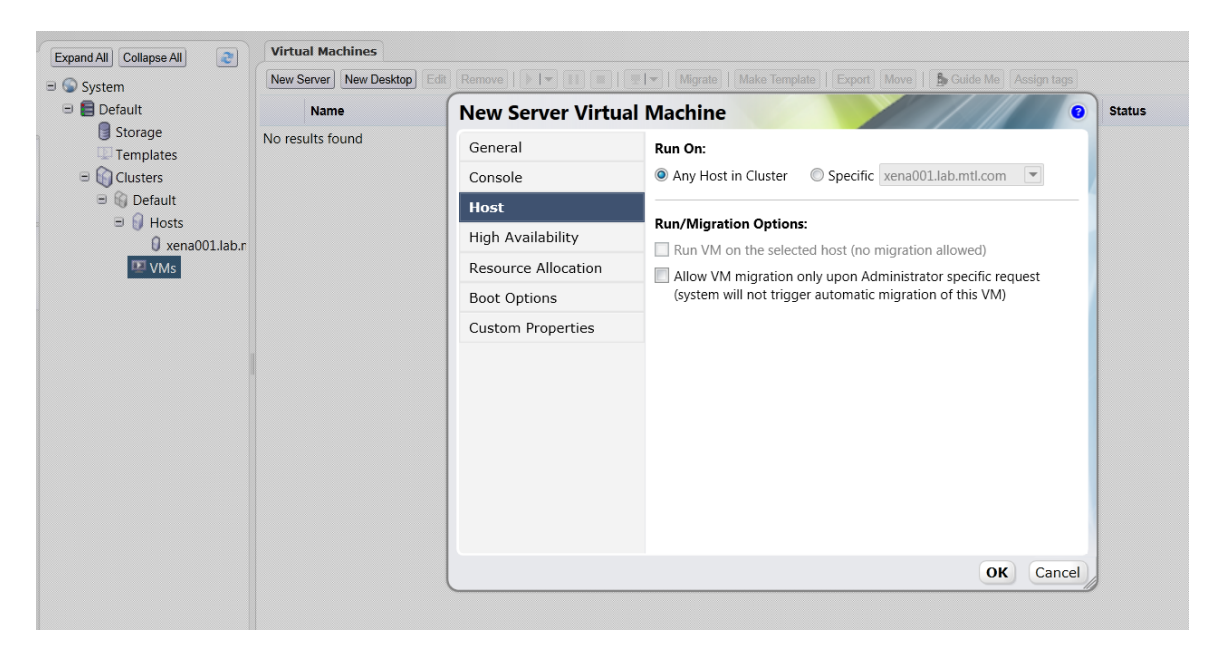

Step 5: Go to *Boot Options* tab and choose *Hard Disk* as the *First Device* and *PXE* as the *Second Device* then click the *OK* button at the bottom.

Figure 25: Adding a New Virtual Machine – Boot Options

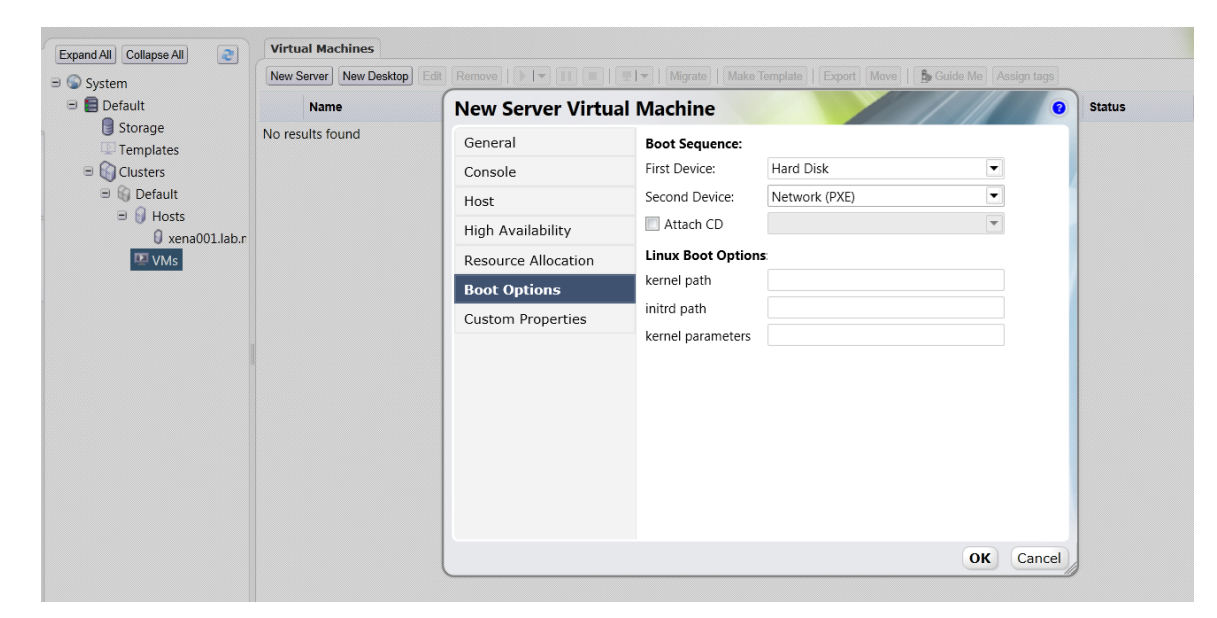

Step 6: A wizard will pop up. Choose *Configure Network Interface*.

Figure 26: Adding a New Virtual Machine – Configuration

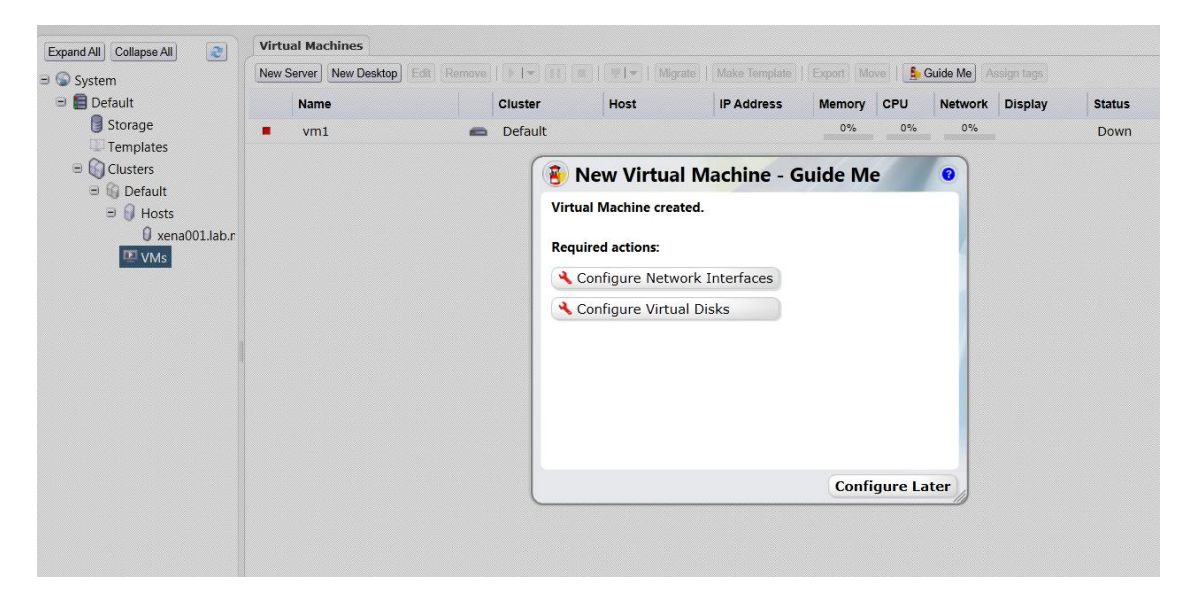

**Step 7:** Complete the details for the new HCA.

Figure 27: Adding a New Virtual Machine – Adding a New Network Interface

| lustom                                                                                               | New Server | New Desktop | Edit Remov |          |                                                |                                                            |                                                          |                                 | we   🔓 | Guide Me |         |        |
|----------------------------------------------------------------------------------------------------|------------|-------------|------------|----------|------------------------------------------------|------------------------------------------------------------|----------------------------------------------------------|---------------------------------|--------|----------|---------|--------|
| Default                                                                                              | Nan        | ne          |            | Cluster  | Host                                           |                                                            | IP Address                                               | Memory                          | CPU    | Network  | Display | Status |
| Storage                                                                                              | vm =       | 11          | ~          | Default  |                                                |                                                            |                                                          | 0%                              | 0%     | 0%       |         | Down   |
| <ul> <li>Templates</li> <li>Clusters</li> <li>Hosts</li> <li>Hosts</li> <li>Yena001.lab.r</li> </ul> |            |             |            | Vi<br>Re | N New N<br>Name:<br>Network<br>Type:<br>C Spec | Networ<br>nic1<br>c rhevm<br>Red Ha<br>ify custom<br>Examp | k Interfa<br>st VirtlO<br>MAC address<br>le: 00:1a:4a:23 | CC<br>•<br>•<br>67:55<br>OK Car | ncel   | e        |         |        |

Step 8: Click on *Configure Virtual Disks* and fill in the details.

Figure 28: Adding a New Virtual Machine – Adding a New Virtual Disk

| 🗉 📒 Default     | Name | c   | luster      | Host                 | IP Address        | Memory CF   | U Network                        | Display | Status | Uptime | Lo |
|-----------------|------|-----|-------------|----------------------|-------------------|-------------|----------------------------------|---------|--------|--------|----|
| Storage         | vm1  | ● [ | Default     |                      |                   | 0%          | 0% 0%                            |         | Down   | 1.     |    |
| Clusters        |      |     | 🔞 N         | ew Virtual M         | achine - Gui      | de Me       | 0                                |         |        |        |    |
| B B Hosts       |      |     | There       | are still unconfigur | ed en New Vi      | rtual Dis   | k //                             | 0       |        |        |    |
| Ø xena001.lab.r |      |     | A Co        | onfigure Virtual Di  | sks Size (GB):    | 20          |                                  |         |        |        |    |
| VIVIS           |      |     | Option      | nal actions:         | Storage D         | omain: stor | e1                               | •       |        |        |    |
|                 |      |     | + Ad        | d another Networl    | C Inte Disk type: | Syst        | tem                              | •       |        |        |    |
|                 |      |     |             |                      | Interface:        | Virt        | 10                               | •       |        |        |    |
|                 |      |     |             |                      | Format:           | Thir<br>V   | n Provision<br>Vipe after delete | •       |        |        |    |
|                 |      |     |             |                      |                   | V Is        | bootable                         |         |        |        |    |
|                 |      |     |             |                      |                   |             |                                  |         |        |        |    |
|                 |      |     | $\subseteq$ |                      | _                 |             |                                  |         |        |        |    |

#### Step 9: Click Configure Later to finish.

Figure 29: Adding a New Virtual Machine – Finishing Configuratiin secon

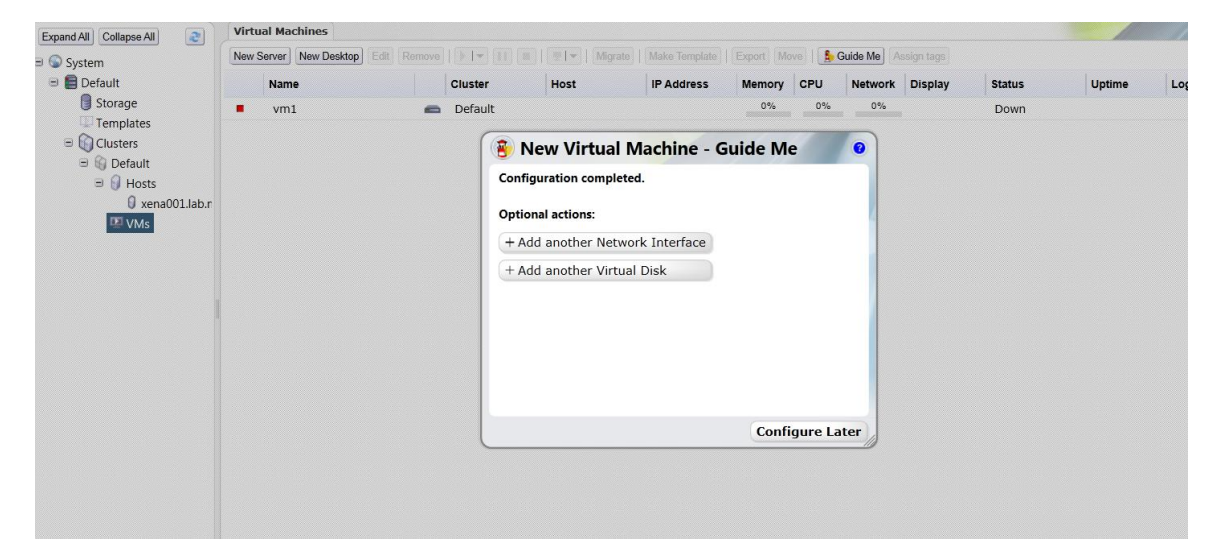

Figure 30: Adding a New Virtual Machine – VMs Screen

| ExpentAl Colleges Al 2 | Virtu | al Machines             |       |         |           |                |          |        |           |            |        | 1      | 11.11          |             |
|------------------------|-------|-------------------------|-------|---------|-----------|----------------|----------|--------|-----------|------------|--------|--------|----------------|-------------|
| + C System             | New S | lerver New Desktop Edit | Renne |         | 41- Manar | Make Tartplate | Expot Me | N# 1.0 | Cublic Ma | Asign lags |        |        |                | or Proy See |
| Storage                |       | Name                    |       | Cluster | Host      | IP Address     | Memory   | CPU    | Network   | Display    | Status | Uptime | Logged-in User |             |
|                        |       | wm:                     | - 401 | Default |           |                | 175      | . 0%   | - 174     |            | Down   |        |                |             |
| # Chusters             |       |                         |       |         |           |                |          |        |           |            |        |        |                |             |
| H G Default            |       |                         |       |         |           |                |          |        |           |            |        |        |                |             |
| G sena001.lab.r        |       |                         |       |         |           |                |          |        |           |            |        |        |                |             |
| 00 years               |       |                         |       |         |           |                |          |        |           |            |        |        |                |             |
|                        |       |                         |       |         |           |                |          |        |           |            |        |        |                |             |

Step 10: Right click on the line of the VM and choose *Run*.

Step 11: In order to start the VM console, right-click and select *Console*.

Figure 31: Adding a New Virtual Machine – VNC Screen

| Expand All Collapse All                                                                                                    | Virtual Machine                                     | 15                                                                                                    |                                                  |                                                                                                    |                                                                                                    |                      |         |          |                                         |                                               |
|----------------------------------------------------------------------------------------------------|-----------------------------------------------------|----------------------------------------------------------------------------------------------------|--------------------------------------------------|----------------------------------------------------------------------------------------------------|----------------------------------------------------------------------------------------------------|----------------------|---------|----------|-----------------------------------------|-----------------------------------------------|
| ∃ System                                                                                                    | New Server New                                      | Desktop Edit Ren                                                                                                    | nove 🛛 🕨 🔳 🔳                                     | 🖳 🔍 Migrate                                                                                                    | Make Template                                                                                           | Export Mo            | ive 📘   | Guide Me | ssign tags                              |                                               |
| 🗉 🗐 Default                                                                                                    | Name                                                |                                                                                                    | Cluster                                          | Host                                                                                                    | IP Address                                                                                              | Memory               | CPU     | Network  | Display Statu                           | s Uptime                                      |
| Storage                                                                                                    | ▶ vm1                                               | 😔 vm1 - Conso                                                                                                    | le                                               |                                                                                                    |                                                                                                    |                      |         | • ×      | YNC Up                                  | 3 min                                         |
| Clusters Clusters Gefault Gefault | General                                             | USER-class<br>manufactur<br>gFXEP autoba<br>net0:00:1a:<br>Link:up.tlink:up.tlink<br>Maiting for<br>DHCP (net0 0<br>net0:172.30<br>Booting from<br>tft://172.30<br>Secting cach<br>tft://22.30<br>NDI data sec<br>UNDI data sec<br>NDI data sec<br>MDI data sec<br>MDI data sec | Pure ctp = 2 - 2 - 2 - 2 - 2 - 2 - 2 - 2 - 2 - 2 | ext-server - TF<br>field)<br>- exit configu<br>Cl00:03.0 (open<br>RXE:01<br>ok<br>)ok<br>)ok<br>puright (C) 199<br>opel at 9A77:03<br>m 07A6<br>07A6<br>07A6<br>150820 172.30.1<br>1172.30.0.1:255 | <b>IF server</b><br><b>ration utili</b><br>)<br>1<br>4-2011 H. Pe<br>79 via plan f<br>1.48<br>2.255.0.0 | ty<br>ter Anvii<br>A | n et al |          |                                         |                                               |
|                                                                                                    | Name:<br>Description:<br>Template:                  | TFTP prefix:<br>Trying to lo<br>boot: _                                                                                                    | ad: pxelinux.cfg.                                | ∕default                                                                                                    |                                                                                                    |                      | ok      |          | Origin:<br>Run On:<br>Custom Properties | RHEV<br>Any Host in Cluster<br>Not-Configured |
|                                                                                                    | Operating System<br>Default Display Ty<br>Priority: | n: Red Hat Ente<br>ype: VNC<br>Low                                                                                                    | rprise Linux 6.x x64 Hi<br>U!<br>Re              | ighly Available:<br>SB Policy:<br>esides on Storage Do                                                                                                    | No<br>Disable<br>main: store1                                                                           | ed                   |         |          |                                         |                                               |

### 4.6 Add a Network to the Cluster

**Step 1:** Go to *System*  $\rightarrow$  *Default*.

Step 2: Click on *Logical Networks* and then on *New*.

#### Figure 32: Logical Networks

| Expand All Collapse All | Data Centers   | Clusters H      | losts S     | torage Virtual Mach | ines Templates        |                         |  |
|-------------------------|----------------|-----------------|-------------|---------------------|-----------------------|-------------------------|--|
| System                  | Edit 🔒 Guide M | Me              |             |                     |                       |                         |  |
| 🗉 📃 Default             | Name           | St              | torage Type | Status              | Compatibility Version | Description             |  |
| 🗉 📒 Storage             | 🔧 Default      | i               | SCSI        | Maintenance         | 3.0                   | The default Data Center |  |
| Templates     Clusters  |                |                 |             |                     |                       |                         |  |
| Gusters     Gefault     |                |                 |             |                     |                       |                         |  |
| 🗉 🜖 Hosts               |                |                 |             |                     |                       |                         |  |
| 🛛 🛛 xena001.lab.mtl.    |                |                 |             |                     |                       |                         |  |
| 🖳 VMs                   |                |                 |             |                     |                       |                         |  |
|                         |                |                 |             |                     |                       |                         |  |
|                         |                |                 |             |                     |                       |                         |  |
|                         |                |                 |             |                     |                       |                         |  |
|                         |                |                 |             |                     |                       |                         |  |
|                         |                |                 |             |                     |                       |                         |  |
|                         |                |                 |             |                     |                       |                         |  |
|                         |                |                 |             |                     |                       |                         |  |
|                         |                |                 |             |                     |                       | =                       |  |
|                         | Storage L      | ogical Networks | Clusters    | Permissions         |                       |                         |  |
|                         | New Edit Rem   | ove             |             |                     |                       |                         |  |
|                         | Name           | Description     |             |                     |                       |                         |  |
|                         | rhevm          | Management Ne   | etwork      |                     |                       |                         |  |

**Step 3:** Fill in the details for the new *Logical Network*.

Figure 33: Adding a New Logical Network

| Expand All Collapse All     | Data Centers Clusters | Hosts Storage        | Virtual Mach                  | ines Templates         |                         |  |
|-----------------------------|-----------------------|----------------------|-------------------------------|------------------------|-------------------------|--|
| System                      | Edit 🔒 Guide Me       |                      |                               |                        |                         |  |
| 🗏 📃 Default                 | Name                  | Storage Type         | Status                        | Compatibility Version  | Description             |  |
| Storage     Tomplator       | 🔧 Default             | iSCSI                | Maintenance                   | 3.0                    | The default Data Center |  |
| Clusters                    |                       |                      |                               |                        |                         |  |
| □ (i) Default □ (i) Hosts   |                       | New Logical Net      | work                          |                        | 0                       |  |
| 🛛 xena001.lab.mtl.<br>💵 VMs |                       | Edit Network Paramet | ers<br>:lusters from network) | Assign Networks to Clu | ster(s) (Optional):     |  |
|                             |                       | Name: EoIB           |                               | <b>I</b> Default       | A                       |  |
|                             |                       | Description:         |                               |                        |                         |  |
|                             |                       | STP support          |                               |                        |                         |  |
|                             |                       | Enable VLAN ta       | gging                         |                        |                         |  |
|                             |                       |                      |                               |                        | Ŧ                       |  |
|                             |                       |                      |                               |                        |                         |  |
|                             |                       |                      |                               |                        |                         |  |
|                             | Storage Logical Netv  |                      |                               |                        | OK Cancel               |  |
|                             | New Edit Remove       |                      |                               |                        |                         |  |
|                             | Name Descripti        | on                   |                               |                        |                         |  |
|                             | rhevm Manage          | ment Network         |                               |                        |                         |  |
|                             |                       |                      |                               |                        |                         |  |

You should now be able to see the new logical network.

| Expand All Collapse All                                                     | Data Centers | Clusters         | Hosts        | Storage Virtual | Machines Templates |                  |                  |
|-----------------------------------------------------------------------------|--------------|------------------|--------------|-----------------|--------------------|------------------|------------------|
| System                                                                      | Name         |                  | Storage Type | Status          | Compatibility V    | ersion Descripti | on               |
| 🗉 😼 Storage                                                                 | 🔧 Default    |                  | ISCSI        | Maintena        | ince 3.0           | The defa         | ault Data Center |
| Templates<br>Clusters<br>Clusters<br>G Default<br>G vena001.lab.mtl.<br>VMs |              |                  |              |                 |                    |                  |                  |
|                                                                             | Storage      | Logical Networks | Clusters     | Permissions     |                    |                  |                  |
|                                                                             | New Edit R   | emove            |              |                 |                    |                  |                  |
|                                                                             | Name         | Description      |              |                 |                    |                  |                  |
|                                                                             | rhevm        | Management N     | letwork      |                 |                    |                  |                  |
|                                                                             | EoIB         |                  |              |                 |                    |                  |                  |
|                                                                             |              |                  |              |                 |                    |                  |                  |

Figure 34: Displaying the New Logical Network

- **Step 4:** Go to each host you want to connect to the new logical network and click *Edit* on the interface.
- Step 5: Find which interface is eIPoIB. Run:

```
(config) # cat /sys/class/net/eth_ipoib_interfaces
eth5 over IB port: ib0
```

Step 6: Give it an IP address and save the configuration.

Figure 35: Adding a Network Interface to the Logical Network

|                     | Edit Activate Maintenance Co                                                                                                    |                                                                                                    | Power Management   -                                                                      | Assign tags                                                                                 |                                       |      |     |         |            |     |    |
|---------------------|----------------------------------------------------------------------------------------------------|----------------------------------------------------------------------------------------------------|-------------------------------------------------------------------------------------------|---------------------------------------------------------------------------------------------|---------------------------------------|------|-----|---------|------------|-----|----|
|                     | Name                                                                                                    | Host/IP                                                                                                   | Edit Network                                                                              | Interface                                                                                   | 11                                    | pry  | CPU | Network | Spm Status |     |    |
| ge                  | 🔺 📒 xena001.lab.mtl.com                                                                                                    | 172.30.40.101                                                                                             | Lant Network                                                                              | Internace                                                                                   |                                       | 3/6  | 0%  | 0%      | None       |     |    |
| lates               |                                                                                                    |                                                                                                    | Name:                                                                                     | eth8                                                                                        |                                       |      |     |         |            |     |    |
| ers                 |                                                                                                    |                                                                                                    | Network:                                                                                  | EoIB                                                                                        | -                                     |      |     |         |            |     |    |
| fault               |                                                                                                    |                                                                                                    | None                                                                                      |                                                                                             |                                       |      |     |         |            |     |    |
| Hosts               |                                                                                                    |                                                                                                    |                                                                                           |                                                                                             |                                       |      |     |         |            |     |    |
| xena001.lab.mtl.com |                                                                                                    |                                                                                                    | O DHCP                                                                                    |                                                                                             |                                       |      |     |         |            |     |    |
| VMs                 |                                                                                                    |                                                                                                    | Static                                                                                    |                                                                                             |                                       |      |     |         |            |     |    |
|                     |                                                                                                    |                                                                                                    | IP:                                                                                       | 192 168                                                                                     | 39 101                                |      |     |         |            |     |    |
|                     |                                                                                                    |                                                                                                    | Contrary & Annaly                                                                         |                                                                                             |                                       |      |     |         |            |     |    |
|                     |                                                                                                    |                                                                                                    | Subnet Mask:                                                                              | 255, 255, 2                                                                                 | 255.0                                 |      |     |         |            |     |    |
|                     |                                                                                                    |                                                                                                    | Changes done to the                                                                       | Networking configure                                                                        | ation are                             |      |     |         |            |     |    |
|                     | General Virtual Machines                                                                                                    | Network Interface                                                                                         | Changes done to the<br>temporary until explored-back-back                                 | Networking configure<br>vitily saved.<br>below to make the ch                               | ation are                             | ent. |     |         |            |     |    |
|                     | General Virtual Machines<br>Add/Edit Edit Management Natvork                                                                                            | Network Interface                                                                                         | Changes done to the<br>temporary until explicit<br>Check the check-box                    | Networking configure<br>itily saved.<br>below to make the ch-<br>onfiguration               | ation are                             | ent. |     |         |            |     |    |
|                     | General Virtual Machines<br>Add/Edit Edit Management Natwork<br>Name Address                                                                            | Network Interface                                                                                         | Changes done to the<br>temporary until explic<br>Check the check-box                      | Networking configure<br>citly saved.<br>below to make the ch<br>onfiguration                | ation are                             | ent. |     |         | Bond       | Via | In |
|                     | General Virtual Machines<br>Add / Edit   Edit Management Notwork<br>Name Address<br>v eth8                                                              | Network Interface<br>Bond Detach S<br>MAC<br>00:00:00:00:00:03:0                                          | Changes done to the<br>temporary until explic<br>Check the check-box i<br>Save network co | 255 255 2<br>Networking configure<br>citity saved.<br>Delow to make the ch<br>onfiguration  | ation are<br>hanges persiste          | ent. |     |         | Bond       | Via | In |
|                     | General Virtual Machines<br>Add/Edit Edit Management Navork<br>Name Address<br>• eth8<br>• eth2                                                         | Network Interface<br>Bond Detach S<br>MAC<br>00:00:00:00:03:0<br>00:30:48:C4:40:3                         | Changes done to the<br>temporary until explicit<br>Check the check-box                    | 255, 255, 2<br>Networking configure<br>titly saved.<br>below to make the ch<br>onfiguration | ation are<br>hanges persiste<br>OK Ca | ent. |     |         | Bond       | Via | ın |
|                     | General     Virtual Machines       Add / Edit     Edit Management Natwork       Name     Address       • eth8     • eth2       • eth1     172 30.40 101 | Network Interface<br> Bord_Detach_IS<br>MAC<br>00:00:00:00:00:00:00<br>00:30:48:C4:40:<br>00:30:48:C4:40: | Changes done to the<br>temporary until explic<br>Check the check-box                      | Networking configure<br>titly saved.<br>below to make the ch<br>onfiguration                | ation are<br>hanges persister         | ent. |     |         | Bond       | Via | In |

You should now see the logical network name under the column *Network Name* for this interface.

Building Highly Efficient Red Hat Enterprise Virtualization 3.0 Cloud Infrastructure with Mellanox Interconnect Reference Design

| 1                   | Edit Activate Maintenance C                                                                                                    |                                                                                                    |                                                                                                    | ent V Assign                                                       | tags                                            |        |     |         |           |   |      | << PIEV                       |
|---------------------|----------------------------------------------------------------------------------------------------|----------------------------------------------------------------------------------------------------|----------------------------------------------------------------------------------------------------|--------------------------------------------------------------------|-------------------------------------------------|--------|-----|---------|-----------|---|------|-------------------------------|
| ault                | Name                                                                                                    | Host/IP                                                                                                    | Cluster                                                                                                    | Status                                                             | Load                                            | Memory | CPU | Network | SpmStatus |   |      |                               |
| Storage             | 🔺 🚦 xena001.lab.mtl.com                                                                                                    | 172.30.40.101                                                                                                    | Default                                                                                                    | Up                                                                 | 1 VMs                                           | 18%    | 0%  | 0%      | None      |   |      |                               |
| emplates            |                                                                                                    |                                                                                                    |                                                                                                    |                                                                    |                                                 | _      |     |         |           |   |      |                               |
| Clusters            |                                                                                                    |                                                                                                    |                                                                                                    |                                                                    |                                                 |        |     |         |           |   |      |                               |
| U Default           |                                                                                                    |                                                                                                    |                                                                                                    |                                                                    |                                                 |        |     |         |           |   |      |                               |
| xena001.lab.mtl.com |                                                                                                    |                                                                                                    |                                                                                                    |                                                                    |                                                 |        |     |         |           |   |      |                               |
| ₩ VMs               |                                                                                                    |                                                                                                    |                                                                                                    |                                                                    |                                                 |        |     |         |           |   |      |                               |
|                     |                                                                                                    |                                                                                                    |                                                                                                    |                                                                    |                                                 |        |     |         |           |   |      |                               |
|                     |                                                                                                    |                                                                                                    |                                                                                                    |                                                                    |                                                 |        |     |         |           |   |      |                               |
|                     |                                                                                                    |                                                                                                    |                                                                                                    |                                                                    |                                                 |        |     |         |           |   |      |                               |
|                     |                                                                                                    |                                                                                                    |                                                                                                    |                                                                    |                                                 |        |     |         |           |   |      |                               |
|                     |                                                                                                    |                                                                                                    |                                                                                                    |                                                                    |                                                 |        |     |         |           |   |      |                               |
|                     |                                                                                                    |                                                                                                    |                                                                                                    |                                                                    |                                                 |        |     |         |           |   |      |                               |
|                     |                                                                                                    |                                                                                                    |                                                                                                    |                                                                    |                                                 |        |     |         |           |   |      |                               |
|                     |                                                                                                    |                                                                                                    |                                                                                                    |                                                                    |                                                 |        |     |         |           |   |      |                               |
|                     |                                                                                                    |                                                                                                    |                                                                                                    |                                                                    |                                                 |        |     |         |           |   |      |                               |
|                     | Council Vision Machine                                                                                                    |                                                                                                    | ere Therei Hard                                                                                                    | Domissio                                                           |                                                 |        |     |         |           |   |      |                               |
|                     | General Virtual Machines                                                                                                    | Network Interfac                                                                                                    | es Host Hook                                                                                                    | s Permissio                                                        | ns                                              |        |     |         |           |   |      | <u>8</u>                      |
|                     | General Virtual Machines<br>(Add/Edf) Edf Management Networ                                                                                                    | Network Interfac                                                                                                    | xes Host Hook<br>Save Network Con                                                                                                    | s Permission                                                       | ns                                              |        |     |         |           |   |      | <u>8</u>                      |
|                     | General Virtual Machines<br>Add/ Edit Edit Management Netwo<br>Name Address                                                                                                    | Network Interfac                                                                                                    | Save Network Con                                                                                                    | s Permission<br>figuration   @<br>ps RX (Mbps)                     | ns<br>TX (Maps) Drops (Pats)                    | •      |     |         | Bon       | d | Vlan | Network Na                    |
|                     | General     Virtual Machines       Add/Edit     Edit Management Network       Name     Address       •     eth8     192.166.39.10                                                              | Network Interfac     Network Interfac     Mac     00:00:00:00:003                                                                                                    | Save Network Corr<br>Save Network Corr<br>Speed (Mb)<br>:01 10000                                                                          | s Permission<br>figuration   @<br>ps   Rx (Mbps)  <br>< 1          | ns<br>Tx (Mteps) Drops (Psts)<br>< 1 0          | •      |     |         | Bon       | d | Vlan | Network Na<br>E0IB            |
|                     | General         Virtual Machines           Add / Edt         Edt Managament Notes           Name         Address           • eth8         192.168.39.10           • eth8         192.168.39.10 | Network Interfac           k         Bond         Detach         I           MAC         00:00:00:00:00         00:00:00:00         00:00:00:00           00:00:00:03:03:00:00:03         00:00:00:03:04         00:00:00:04         00:00:00:04         00:00:00:04         00:00:00:04         00:00:00:04         00:00:00:04         00:00:00:04         00:00:00:04         00:00:00:04         00:00:00:04         00:00:00:04         00:00:00:04         00:00:00:04         00:00:00:04         00:00:00:04         00:00:00:04         00:00:00:04         00:00:00:04         00:00:00:04         00:00:00:04         00:00:00:04         00:00:00:04         00:00:00:04         00:00:00:04         00:00:00:04         00:00:00:04         00:00:00:04         00:00:00:04         00:00:00:04         00:00:00:04         00:00:00:04         00:00:00:04         00:00:00:04         00:00:00:04         00:00:00:04         00:00:00:04         00:00:00:04         00:00:00:04         00:00:00:04         00:00:00:04         00:00:00:04         00:00:04         00:00:00:04         00:00:00:04         00:00:00:04         00:00:00:04         00:00:00:04         00:00:00:04         00:00:00:04         00:00:00:04         00:00:00:04         00:00:00:04         00:00:00:04         00:00:00:04         00:00:00:00:04         00:00:00:00:00:00:00:04         00:00:00:00:04                                                                                                    | Host Hook<br>Save Network Corr<br>Speed (Mb)<br>:01 10000<br>:1B 0                                                                         | s Permission<br>liguration   2<br>ps Rx (Mbps)<br>< 1<br>< 1       | ns<br>TX (Miggs) Drops (Pats)<br>< 1 0<br>< 1 0 | •      |     |         | Bon       | d | Vlan | Network Na<br>EoIB            |
|                     | General         Virtual Machines           Add/Edl         Edl Maragamed Nelso           Name         Address           eth8         192.168.39.10           eth2         eth1                 | Network Interfact           Image: Image: Im | Host Hook           Save Network Corr           Speed (Mb);           :01         10000           :1B         0           :1A         1000 | s Permission<br>liguration   2<br>ps RX(Mbps)<br>< 1<br>< 1<br>< 1 | ns<br>Tx (Maps) Drops (Pass)<br>< 1 0<br>< 1 0  |        |     |         | Bon       | d | Vian | Network Na<br>E01B<br>* rhevm |

Figure 36: Displaying the Network Interface of the Logical Network

### 4.7 Add an Interface to VM

Step 1: Go to the VMs pane.

Step 2: Click on *Network Interface* tab.

**Step 3:** Click on *New* button – a pop-up will open.

Figure 37: Virtual Machine – Network Interfaces View

|      | Expand All Collapse All                     | Virtual M | lachines      |             |             |            |              |              |          |          |          |            |        |        |                |
|------|---------------------------------------------|-----------|---------------|-------------|-------------|------------|--------------|--------------|----------|----------|----------|------------|--------|--------|----------------|
| ee   | ∋ 🕥 System                                  | New Serve | r New Desktop | Edit Remove |             |            | Migrate      | e Template   | ort Move | e 📙 🔒 Gu | uide Me  | ssign tags |        |        | < •            |
| -    | 🖃 📕 Default                                 | Na        | me            |             | Cluster     | Host       | IP A         | ddress M     | emory    | CPU      | Network  | Display    | Status | Uptime | Logged-in User |
| 5    | 🗉 🗍 Storage                                 | ■ vr      | m1            | -           | Default     |            |              |              | 0%       | 0%       | 0%       |            | Down   |        |                |
| ark  | Chaters                                     |           |               |             |             |            |              |              |          |          |          |            |        |        |                |
| окп  | Gusters     Gusters     Gusters     Gusters |           |               |             |             |            |              |              |          |          |          |            |        |        |                |
| B    | 🗉 🜖 Hosts                                   |           |               |             |             |            |              |              |          |          |          |            |        |        |                |
| 5    | 🛛 xena001.lab.r                             |           |               |             |             |            |              |              |          |          |          |            |        |        |                |
| 1 29 | 🔍 VMs                                       |           |               |             |             |            |              |              |          |          |          |            |        |        |                |
|      |                                             |           |               |             |             |            |              |              |          |          |          |            |        |        |                |
|      |                                             |           |               |             |             |            |              |              |          |          |          |            |        |        |                |
|      |                                             |           |               |             |             |            |              |              |          |          |          |            |        |        |                |
|      |                                             |           |               |             |             |            |              |              |          |          |          |            |        |        |                |
|      |                                             |           |               |             |             |            |              |              |          |          |          |            |        |        |                |
|      |                                             | -         | ×             |             |             |            |              |              |          | _        | _        |            |        |        |                |
|      |                                             | Genera    | Network In    | terfaces Vi | rtual Disks | Snapshots  | Applications | Permissions  |          |          |          |            |        |        |                |
|      |                                             | New       | Remove        |             |             |            |              |              |          |          |          |            |        |        |                |
|      |                                             | Name      | Netw          | ork Name    | Туре        | MAC        |              | Speed (Mbps) | RX (Mb)  | ps) TX ( | Mbps) Dr | ops (Pkts) |        |        |                |
|      |                                             | nic1      | rhev          | vm          | Red Hat     | Vi 00:1a:4 | a:1e:28:00   | 1000         | < 1      | <        | 1 0      |            |        |        |                |
|      |                                             |           |               |             |             |            |              |              |          |          |          |            |        |        |                |

#### **Step 4:** Fill in the details for the HCA.

#### Figure 38: Adding a New Network Interface

| Expand All Collapse All | Virtua | Machines    |             |          |             |           |                |                 |           |        |          |             |        |        |   |
|-------------------------|--------|-------------|-------------|----------|-------------|-----------|----------------|-----------------|-----------|--------|----------|-------------|--------|--------|---|
| E System                | New Se | ver New Des | ktop Edit   | Remove   |             | 🖭 🖛   🕅   | ligrate   Mak  | e Template      | xport Mo  | /e   🔒 | Guide Me | Assign tags |        |        |   |
| 🗉 🛢 Default             |        | Name        |             |          | Cluster     | Host      | IP A           | Address         | Memory    | CPU    | Network  | Display     | Status | Uptime | L |
| 🗄 📑 Storage             |        | vm1         |             | -        | Default     |           |                |                 | 0%        | 0%     | 0%       |             | Down   |        |   |
| Templates               |        |             |             |          |             |           |                |                 |           |        |          |             |        |        |   |
| B G Default             |        |             |             |          | (           | New No    | etwork I       | nterface        |           | 3      |          |             |        |        |   |
| 🗉 🕤 Hosts               |        |             |             |          |             | Nama      | nic2           |                 | 1         |        |          |             |        |        |   |
| 🛛 xena001.lab.r         |        |             |             |          |             | Name.     | FoIP           |                 | -         |        |          |             |        |        |   |
| 🖳 VMs                   |        |             |             |          |             | Network:  | Ded List Vi    | -10             |           | 4      |          |             |        |        |   |
|                         |        |             |             |          |             | Type.     | Red Hat VI     | nuo             |           |        |          |             |        |        |   |
|                         |        |             |             |          |             | Specify   | custom MA      | C address       |           |        |          |             |        |        |   |
|                         |        |             |             |          |             |           | Europe Inc. Of | 0.1422.67.      | · r       |        |          |             |        |        |   |
|                         |        |             |             |          |             |           | Example: O     | J:10:40:23:07:: | 0         |        |          |             |        |        |   |
|                         |        |             |             |          |             |           |                |                 |           |        |          |             |        |        |   |
|                         |        |             |             |          |             |           |                |                 |           |        |          |             |        |        |   |
|                         | Gene   | ral Netw    | ork Interfa | ces Virt | ual Disks S |           |                |                 |           |        |          |             |        |        |   |
|                         | New    | Edit Remove |             |          |             |           |                | O               | Can       | cel    |          |             |        |        |   |
|                         | Name   |             | Network N   | ame      | Туре        | MAC       |                | Speed (Mb       | os) Rx (M | bps) D | (Mbps) D | rops (Pkts) |        |        |   |
|                         | nic1   |             | rhevm       |          | Red Hat Vi  | 00:1a:4a: | 1e:28:00       | 1000            | < 1       | <      | :1 (     | )           |        |        |   |
|                         |        |             |             |          |             |           |                |                 |           |        |          |             |        |        |   |
|                         |        |             |             |          |             |           |                |                 |           |        |          |             |        |        |   |
|                         |        |             |             |          |             |           |                |                 |           |        |          |             |        |        |   |

You should now see the new added network interface.

#### Figure 39: Displaying the New Network Interface

| System      | New Server New I                            | Desktop Edit Remove                          |                                       | ■ I ▼ Migrate                           | Make Template Ex               | Move                   | E Guide Me | Assign tags  |        |  |
|-------------|---------------------------------------------|----------------------------------------------|---------------------------------------|-----------------------------------------|--------------------------------|------------------------|------------|--------------|--------|--|
| 🖃 📋 Default | Name                                        |                                              | Cluster                               | Host                                    | IP Address N                   | emory CF               | U Netwo    | rk Display   | Status |  |
| 🗉 🔋 Storage | vm1                                         | -                                            | Default                               |                                         |                                | 0%                     | 0% 0%      |              | Down   |  |
| Templates   |                                             |                                              |                                       |                                         |                                |                        |            |              |        |  |
| Clusters    |                                             |                                              |                                       |                                         |                                |                        |            |              |        |  |
| G Llosts    |                                             |                                              |                                       |                                         |                                |                        |            |              |        |  |
| Hosts       |                                             |                                              |                                       |                                         |                                |                        |            |              |        |  |
| VMs         |                                             |                                              |                                       |                                         |                                |                        |            |              |        |  |
|             |                                             |                                              |                                       |                                         |                                |                        |            |              |        |  |
|             |                                             |                                              |                                       |                                         |                                |                        |            |              |        |  |
|             |                                             |                                              |                                       |                                         |                                |                        |            |              |        |  |
|             |                                             |                                              |                                       |                                         |                                |                        |            |              |        |  |
|             |                                             |                                              |                                       |                                         |                                |                        |            |              |        |  |
|             |                                             |                                              |                                       |                                         |                                |                        |            |              |        |  |
|             |                                             |                                              |                                       |                                         |                                |                        |            |              |        |  |
|             |                                             |                                              |                                       |                                         |                                |                        |            |              |        |  |
|             |                                             |                                              |                                       |                                         |                                |                        |            |              |        |  |
|             | General Ne                                  | twork Interfaces Vi                          | irtual Disks Sn                       | apshots Application                     | ons Permissions                | _                      |            |              |        |  |
|             | General New<br>New Edit Remo                | twork Interfaces Vi                          | irtual Disks Sn                       | apshots Application                     | ons Permissions                |                        |            |              |        |  |
|             | General Ne<br>New Edit Remo<br>Name         | twork Interfaces Vi<br>Network Name          | irtual Disks Sn<br>Type               | apshots Application                     | ons Permissions<br>Speed (Mbpr | ) RX (Mbps)            | TX (Mbps)  | Drops (Pkts) | _      |  |
|             | General Ne<br>New Edit Remo<br>Name<br>nic1 | twork Interfaces Vi<br>Network Name<br>rhevm | irtual Disks Sn<br>Type<br>Red Hat Vi | Application<br>MAC<br>00:1a:4a:1e:28:01 | Speed (Mbps)                   | ) <b>Rx</b> (Mbps) < 1 | TX (Mbps)  | Drops (Pkts) |        |  |

- Step 5: Start the VM.
- **Step 6:** Verify that the host has a new network interface for the VM. Run the command ifconfig -a.

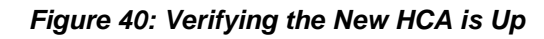

| Search: Vms: cluster = Default                                                                                                    | y VMI-Console<br>RX packets:11550 errors:0 dropped:0 overruns:0 frame:0<br>TX packets:1939 errors:0 dropped:0 overruns:0 carrier:0                                                                                                    |         |                |
|----------------------------------------------------------------------------------------------------|----------------------------------------------------------------------------------------------------|---------|----------------|
| Expand Al Collapse Al<br>System<br>System<br>Storage<br>Storage<br>Storage<br>Cutters<br>Cutters<br>Hosts<br>Virtual<br>New Ser<br>New Ser<br>New Ser<br>New Ser<br>New Ser<br>New Ser<br>New Ser<br>New Ser<br>New Ser<br>New Ser<br>New Ser<br>New Ser<br>New Ser<br>New Ser<br>New Ser<br>New Ser<br>Storage<br>Storage<br>Stora | <ul> <li>collisions:0 txqueuelen:1000</li> <li>RX bytes:4961519 (4.7 MiB) TX bytes:154762 (151.1 KiB)</li> <li>thi Link encap:Ethernet HWaddr 00:161:461:1E:20:01</li> <li>BROADCAST MULTICAST MTU:1500 Metric:1</li> <li>RX packets:0 errors:0 dropped:0 overruns:0 frame:0</li> <li>TX packets:0 errors:0 dropped:0 overruns:0 carrier:0</li> <li>collisions:0 txqueuelen:1000</li> <li>RX bytes:8 (0.0 b) TX bytes:0 (0.0 b)</li> <li>o Link encap:Local Loopback</li> <li>inet6 addr: ::/128 Scope:Host</li> <li>UP LOOPBACK MUNHING MTU:16436 Metric:1</li> <li>RX packets:1047 errors:0 dropped:0 overruns:0 frame:0</li> <li>TX packets:1047 errors:0 dropped:0 verruns:0 carrier:0</li> <li>collisions:0 txqueuelen:0 dropped:0 verruns:0 carrier:0</li> <li>collisions:0 txqueuelen:0</li> <li>RX bytes:72701 (70.9 KiB) TX bytes:72701 (70.9 KiB)</li> <li>root40cat Hust Tim from fig eth1 192.160.39.201/24 up</li> <li>821q: adding ULAM 0 to HW filter on device eth1</li> </ul> |         | Me Assign tags |
| Name                                                                                                    | root@localhost ~]# _                                                                                                    |         | ) Drops (Pkts) |
| nic1                                                                                                    | rhevm Red Hat Vi 00:1a:4a:1e:28:00 1000                                                                                                    | < 1 < 1 | 0              |
| nic2                                                                                                    | EoIB Red Hat Vi 00:1a:4a:1e:28:01 1000                                                                                                    | < 1 < 1 | 0              |

## 5 Using UFM to Automate Network Mangement

Mellanox's Unified Fabric Manager<sup>TM</sup> (UFM<sup>TM</sup>) is a powerful platform for managing scale-out computing environments. UFM enables data center operators to efficiently monitor and operate the entire fabric, boost application performance and maximize fabric resource utilization. UFM's automated and application-centric approach bridges the gap between servers, applications and fabric elements, thus enabling administrators to manage and optimize from the smallest to the largest and most performance-demanding clusters.

UFM provides the ability to monitor, troubleshoot, configure and optimize all fabric aspects available via only one interface. UFM's central dashboard provides a one-view fabric-wide status view.

UFM includes an advanced granular monitoring engine that provides real-time access to switch and host data, enabling cluster-wide monitoring of fabric health and performance, real-time identification of fabric-related errors and failures, quick problem resolution via granular threshold-based alerts, and a fabric utilization dashboard.

Fabric congestion is difficult to detect when using traditional management tools resulting in unnoticed congestion and fabric under-utilization. UFM's unique traffic map quickly identifies traffic trends, traffic bottlenecks, and congestion events spreading over the fabric which enables the administrator to identify and resolve problems promptly and accurately.

Using UFM one can set specific service levels for different applications to ensure that critical applications get the right priority according to the fabric. QoS management is performed using a unique intelligent algorithm that determines the optimal configuration for each device location in the topology and its QoS capabilities.

UFM uses a logical fabric model to manage the fabric as a set of business-related entities such as time critical applications or services. The logical fabric model enables fabric monitoring and performance optimization on the application level rather than just at the individual port or device level. Managing the fabric using the logical fabric model provides improved visibility into fabric performance and potential bottlenecks, improved performance due to application-centric optimizations, quicker troubleshooting, and higher fabric utilization.

Refer to UFM User Manual for detailed installation and configuration options.

Building Highly Efficient Red Hat Enterprise Virtualization 3.0 Cloud Infrastructure with Mellanox Interconnect Reference Design

### 5.1 Basic UFM Configuration Flow

Follow the next steps for basic UFM configuration. The following steps show how to create a logical server and UFM Network, and finally connecting between them.

**Step 1:** Create an environment.

Figure 41: UFM Environment

| 44. 172.30.40.104 [xena004.lab.mtl.com | 1                           |                      |                                                 |     |                    |                                         |
|----------------------------------------|-----------------------------|----------------------|-------------------------------------------------|-----|--------------------|-----------------------------------------|
| Dorskows                               | Very Manage Devices Curring | Monitor Heath        | Management - admin (System Admin) Subgout About |     |                    | Unified Fabric Manager                  |
| All Environments                       | 📾 🖬   🙀 Network View 州      | •   Vertical • + 💽 🔍 | <b>१ २ ळ</b> ।                                  |     | Internal Structure | ۲                                       |
| Component                              |                             |                      |                                                 | *   | •                  |                                         |
| 1. No. 1                               |                             |                      |                                                 |     |                    |                                         |
| Environment                            |                             |                      |                                                 |     |                    |                                         |
| Global                                 |                             |                      |                                                 |     |                    |                                         |
|                                        |                             |                      |                                                 |     | Properties         | (8)                                     |
|                                        |                             |                      |                                                 |     | Property           | Value                                   |
|                                        |                             |                      |                                                 |     | Common Tasks       | 8                                       |
|                                        |                             |                      |                                                 |     |                    |                                         |
|                                        |                             |                      | Qr (Qr                                          |     |                    |                                         |
|                                        |                             |                      | erv1 erv2                                       |     |                    |                                         |
|                                        |                             |                      |                                                 |     |                    |                                         |
|                                        |                             |                      |                                                 |     |                    |                                         |
|                                        |                             |                      |                                                 |     |                    |                                         |
|                                        |                             |                      |                                                 |     |                    |                                         |
|                                        |                             |                      |                                                 |     |                    |                                         |
|                                        |                             |                      |                                                 |     |                    |                                         |
|                                        |                             |                      |                                                 |     |                    |                                         |
|                                        |                             |                      |                                                 |     |                    |                                         |
| Events Port Counters                   |                             |                      |                                                 |     |                    |                                         |
|                                        |                             |                      |                                                 |     |                    | 1 I I I I I I I I I I I I I I I I I I I |
| Fiter: Event Name                      | Clear                       |                      | 10.00                                           | 127 |                    |                                         |

**Step 2:** Add a logical server. UFM logical server is equivalent to datacenter cluster in the RHEV-M architecture model.

Figure 42: New Logical Server

| 🚲 xena004.lab.mtl.com - New Logical Server Group [LS1]      |               |                   |        |  |
|-------------------------------------------------------------|---------------|-------------------|--------|--|
| Select a Name and Description for this Logical Server Group |               |                   |        |  |
| Name and Description                                        |               |                   |        |  |
| Allocation Method                                           | Name:         | LS1               |        |  |
| Assigning Computers                                         | Description:  |                   |        |  |
| Network Interfaces                                          | Environment:  | env2(0) 👻         | •      |  |
|                                                             | OS Type:      | Linux             |        |  |
|                                                             | lcon:         | •                 |        |  |
|                                                             | URL:          |                   |        |  |
|                                                             | Event Script: |                   |        |  |
|                                                             |               |                   |        |  |
|                                                             |               | < Previous Next>> | Cancel |  |

#### Step 3: Add all hosts in the RHEV-M cluster.

#### Figure 43: Add Hosts

| 🚲 xena004.lab.mtl.com - New Logical Server Group [LS1] |         |                 |                      |                     |       |
|--------------------------------------------------------|---------|-----------------|----------------------|---------------------|-------|
| Assign System Resources                                |         |                 | Allocate free comput | es and click "Next" |       |
| Name and Description                                   |         |                 |                      |                     | ی 🔝 🔝 |
| Allocation Method                                      | Filter: | Name 🔻          |                      | Clear               |       |
| Assigning Computers                                    |         | Name            | ID                   | TD                  | CDU   |
| Network Interfaces                                     | 100001  | ivanie          | ID                   | 15                  | CFU   |
|                                                        |         | Inostname HCA-1 | 0002c90300061090     | 0.0.0.0             | 0     |
|                                                        |         | localhost HCA-1 | 0002c903002ee9e0     | 0.0.0.0             | 0     |
|                                                        |         | localhost HCA-1 | 0002c903004b51a8     | 0.0.0.0             | 0     |
|                                                        | 1       | xena006 HCA-1   | 0002c9030038d0d0     | 0.0.0.0             | 0     |
|                                                        |         | xena009 HCA-1   | 0002c903002e65d0     | 0.0.0.0             | 0     |
|                                                        |         | xena015 HCA-1   | 0002c90300455940     | 0.0.0.0             | 0     |
|                                                        |         | xena020 HCA-1   | 0002c903002ee400     | 0.0.0.0             | 0     |
|                                                        |         | Previo          | ius Next>            | Can                 | cel   |

**Step 4:** Create a new network. Add partition key (PKey)

#### Figure 44: Add Hosts

| 🗚 xena004.lab.mtl.com - New Network |                     |       |  |  |
|-------------------------------------|---------------------|-------|--|--|
| General QoS Filter                  | IP Services         |       |  |  |
| $\bigcirc$                          | Enviroment: env2    |       |  |  |
| Name:                               | mbx6                |       |  |  |
| Description:                        |                     |       |  |  |
| PKey:                               | 00006 Sull OPartial |       |  |  |
| Event Script:                       |                     |       |  |  |
| IP Configuration                    |                     |       |  |  |
| IP Subnet:                          | 192 . 168 . 120 . 0 |       |  |  |
| Network Mask:                       | 255 . 255 . 255 . 0 |       |  |  |
| Default Gateway:                    | 0.0.0.0             |       |  |  |
|                                     |                     |       |  |  |
|                                     |                     |       |  |  |
|                                     |                     |       |  |  |
|                                     | OK Cancel           | Apply |  |  |

**Step 5:** Connect the logical server (cluster) to the network. By doing this, all hosts located under this logical server (cluster) will be connected.

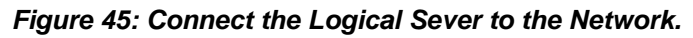

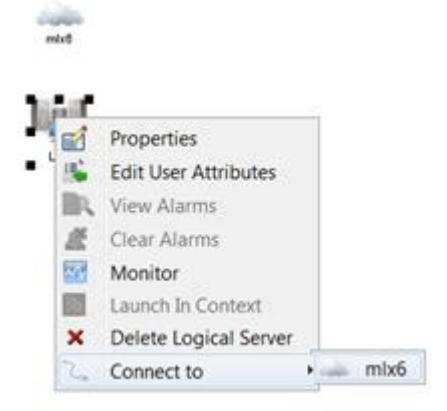

Figure 46: UFM Network Connected to the UFM Logical Server

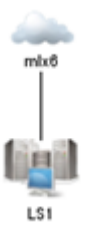

Refer to UFM User Manual for advanced configuration options.

## 6 Mellanox Network Manager Plugin

Mellanox Network Manager Plugin performs seamless integration between Mellanox UFM and the RHEV Manager. After installing the plugin, (see section 3.6 Mellanox Network Manager Plugin), the interconnectivity between the hosts in the network over eIPoIB interface is performed seamlessly.

For advanced configuration, please contact <a href="mailto:cloudsupport@mellanox.com">cloudsupport@mellanox.com</a>.

## 7 Troubleshooting

### 7.1 Host is Not Added to Logical Server in UFM

Check that you see the server in UFM. If it does not appear there, run:

#cat /sys/class/infiniband/mlx4\_0/node\_desc

The output should be something other than localhost HCA-1.

You can change it by running, for example:

#echo "web1 HCA-1" > /sys/class/infiniband/mlx4 0/node desc

### 7.2 Migration of VM Fails

**Step 1:** Check that libvirtd on the target is listening on TCP port.

```
# netstat -nap |grep libvirtd
tcp 0 0 0.0.016509 0.0.0.0:*
LISTEN 30771/libvirtd
```

**Step 2:** From the source, run:

#virsh -c qemu+tcp://target\_host/system capabilities

Where target\_host is the host name of the target.

The command should return without errors.

Step 3: Check that the file /etc/sysconfig/libvirtd has the following lines:

LIBVIRTD\_ARGS=--listen DAEMON COREFILE LIMIT=unlimited

**Step 4:** Check that the port libvirtd is not blocked by a firewall.

### 7.3 Connection Verification of Virtual Machines Using elPoIB

Check that you can run the command virsh list without errors.

If you get a prompt for authentication edit the file /etc/libvirt/libvirt.conf by changing this line:

auth unix rw="sasl"

To:

auth\_unix\_rw="none"

### 7.4 Low Latency Performance Tuning

The below links provides a tactical tuning overview of Red Hat Enterprise Linux 6 for latency sensitive workloads and describes important tuning parameters and settings that can improve performance for Mellanox adapters. Each setting, along with its potential effect, is described to help in making an informed judgment concerning its relevance to the user's system, the system workload, and the performance goals.

- <u>Performance Tuning Guidelines for Mellanox Network Adapters</u>
- Low Latency Performance Tuning Guide for Red Hat Enterprise Linux 6

## 8 Related Documentation

For additional information, see the following documents:

Table 2: List of Related Documents

| Document                                                      | Location                                                                                                    |
|---------------------------------------------------------------|----------------------------------------------------------------------------------------------------|
| Red Hat Enterprise Virtualization 3.0 - Installation<br>Guide | http://docs.redhat.com/docs/en-US/Red_Hat_Ente<br>rprise_Virtualization/3.0/pdf/Installation_Guide/<br>Red_Hat_Enterprise_Virtualization-3.0-Installati<br>on_Guide-en-US.pdf |
| Mellanox OFED User Manual                                     | www.mellanox.com > Products > Adapter IB/VPI<br>SW > Linux SW/Drivers                                                                                                    |
|                                                               | http://www.mellanox.com/content/pages.php?pg=<br>products_dyn&product_family=26&menu_sectio<br>n=34                                                                           |
| Mellanox UFM User Manual                                      | http://license1.mellanox.com                                                                                                    |
| Mellanox VSA User Manual                                      | http://license1.mellanox.com                                                                                                    |
| Mellanox Cloud Interface plugin                               | Please contact <u>cloudsupport@mellanox.com</u> .                                                                                                    |
| Red Hat - Low Latency Performance Tuning                      | https://access.redhat.com/knowledge/articles/221<br>153                                                                                                    |
| Mellanox - Low Latency Performance Tuning                     | Performance Tuning Guidelines for Mellanox<br>Network Adapters                                                                                                    |